# **3I170NX**

# Intel Skylake-S / Kaby Lake-S Core i CPU, DDR4 2133 MHz SODIMM, 4 x PoE, 1 x LAN / HDMI / USB / COM / PCIe mini card

All in One

Intel Skylake-S / Kaby Lake-S Core i CPU, 4 x PoE, 1 x Intel GbE LAN, 2 x PCIe mini card slots, HDMI, VGA, 10 x USB, 2 x COM, Wide Range DC-IN

CAUTION RISK OF EXPLOSION IF BATTERY IS REPLACED BY AN INCORRECT TYPE. DISPOSE OF USED BATTERIES ACCORDING TO THE INSTRUCTIONS

NO. 3I170NX Release date: Aug. 28. 2019

## Contents 3I170NX

| Warning!                                                              | 1  |
|-----------------------------------------------------------------------|----|
| Hardware Notice Guide                                                 | 2  |
| CHAPTER 1 GENERAL INFORMATION                                         | 4  |
| 1-1 MAJOR FEATURE                                                     | 5  |
| 1-2 SPECIFICATION                                                     | 6  |
| 1-3 INSTALLING THE CPU / NORTH BRIDGE CHIP HEATSINK. (SOCKET VERSION) | 7  |
| 1-4 VERTICAL SODIMM ASSEMBLY GUIDE                                    | 8  |
| 1-5 INSTALLING THE MINI PCI-e CARD (FULL SIZE)                        | 9  |
| 1-6 MOTHERBOARD & OPTIONAL ACCESSORY                                  | 10 |
| CHAPTER 2 HARDWARE INSTALLATION                                       | 11 |
| 2-1 UNPACKING PRECAUTION                                              | 11 |
| 2-2 UNPACKING CHECKUP                                                 | 12 |
| 2-3 DIMENSION-3I170NX                                                 | 13 |
| 2-4 LAYOUT-3I170NX-FUNCTION MAP                                       | 14 |
| 2-5 FUNCTION MAP-3I170NX                                              | 15 |
| 2-6 CONNECTOR MAP-3I170NX                                             | 16 |
| 2-7 DIAGRAM-3I170NX                                                   | 17 |
| 2-8 LIST OF JUMPERS                                                   | 18 |
| 2-9 JUMPER SETTING DESCRIPTION                                        | 18 |
| 2-10 JCMOS1: CMOS DATA CLEAR                                          | 19 |
| 2-11 COM PORT PIN9 SELECT RI SIGNAL OR VOLTAGE SOURCE                 | 20 |
| CHAPTER 3 CONNECTION                                                  | 21 |
| 3-1 LIST OF CONNECTORS                                                | 21 |
| 3-2 DC POWER INPUT DC-IN CONNECTOR                                    | 22 |
| 3-3 BATTERY INPUT                                                     | 23 |
| 3-4 DC POWER OUTPUT                                                   | 24 |
| 3-5 FRONT PANEL& FAN                                                  | 26 |
| 3-6 DISPLAY INTERFACE                                                 | 29 |
| 3-7 AUDIO INTERFACE                                                   | 30 |
| 3-8 I/O INTERFACE                                                     | 32 |
| 3-8-1 RS232 MODE PORTS (2x5 PIN 2.0mm WAFER)                          | 33 |
| 3-8-2 DIGITAL INPUT / OUTPUT / WATCH DOG TIME                         | 34 |
| 3-8-2-1 IO DEVICE: F75111 UNDER DOS                                   | 36 |
| 3-8-2-2 IO DEVICE: F75111 UNDER WINDOWS                               | 38 |
| 3-8-2-3 IO DEVICE: F75111 VB6 UNDER WINDOWS                           | 44 |
| 3-8-2-2-4 IO DEVICE: F75111 UNDER LINUX                               | 48 |
| 3-9 I <sup>2</sup> C BUS INTERFACE                                    | 53 |
| 3-10 PS2 KB/MS                                                        | 53 |

| 3-11 LAN & USB INTERFACE                                       | 54   |
|----------------------------------------------------------------|------|
| 3-12 USB INTERFACE                                             | 56   |
| 3-13 SATA INTERFACE                                            | 57   |
| 3-14 MODULE SOCKER                                             | 58   |
| 3-15 SIM SOCKET                                                | 59   |
| 3-16 SODIMM SOCKET                                             | 59   |
| CHAPTER 4 INTRODUCTION OF BIOS                                 | 60   |
| 4-1 ENTER SETUP                                                | 60   |
| 4-2 BIOS MENU SCREEN                                           | 61   |
| 4-3 FUNCTION KEYS                                              | 62   |
| 4-4 GETTING HELP                                               | 62   |
| 4-5 MENU BARS                                                  | 62   |
| 4-6 MAIN                                                       | 63   |
| 4-7 ADVANCED                                                   | . 64 |
| 4-7-1 CPU CONFIGURATION                                        | . 64 |
| 4-7-2 TRUSTED COMPUTING                                        | 65   |
| 4-7-3 ACPI SETTINGS                                            | 66   |
| 4-7-4 F81966 SUPER IO CONFIGURATION                            | 67   |
| 4-7-4-1 SERIAL PORT 1 CONFIGURATION                            | . 67 |
| 4-7-4-2 SERIAL PORT 2 CONFIGURATION                            | 68   |
| 4-7-5 HARDWARE MONITOR                                         | 69   |
| 4-7-6 SERIAL PORT CONSOLE REDIRECTION                          | 69   |
| 4-7-7 INTEL TXT INFORMATION                                    | 69   |
| 4-7-8 NETWORK STACK CONFIGURATION                              | 70   |
| 4-7-9 CSM CONFIGURATION                                        | 70   |
| 4-7-10 USB CONFIGURATION                                       | . 71 |
| 4-8 CHIPSET                                                    | 72   |
| 4-8-1 SYSTEM AGENT (SA) CONFIGURATION                          | 72   |
| 4-8-1-1 MEMORY CONFIGURATION                                   | . 72 |
| 4-8-2 PCH-IO CONFIGURATION                                     | . 73 |
| 4-8-2-1 PCI EXPRESS CONFIGURATION                              | . 74 |
| 4-8-2-1-1 PCI EXPRESS ROOT PORT 5/6/7/8 (I210/I211 LAN2/3/4/5) | . 75 |
| 4-8-2-1-2 SATA AND RST CONFIGURATION                           | . 76 |
| 4-9 SECURITY                                                   | 77   |
| 4-10 BOOT                                                      | 78   |
| 4-11 SAVE & EXIT                                               | . 79 |
| CHAPTER 5 DRIVER INSTALLATION                                  | . 80 |
| 5-1 INF INSTALL INTEL SKYLAKE CHIPSET DRIVER                   | . 82 |
| 5-2 VGA INSTALL INTEL SKYLAKE VGA DRIVER                       | . 83 |
| 5-3 HD AUDIO INSTALL REALTEK HIGH DEFINITION AUDIO DRIVER      | . 84 |
| 5-4 ME TOOLS INSTALL INTEL MANAGEMENT ENGINE INTERFACE DRIVER  | . 85 |
|                                                                |      |

| 5-5 LAN INSTALL INTEL LAN DRIVER | 86 |
|----------------------------------|----|
| 5-6 HOW TO UPDATE AMI BIOS       | 88 |
| APPENDIX B: RESOLUTION LIST      | 89 |

#### Copyright

This manual is copyrighted and all rights are reserved. It does not allow any non authorization in copied, photocopied, translated or reproduced to any electronic or machine readable form in whole or in part without prior written consent from the manufacturer.

In general, the manufacturer will not be liable for any direct, indirect, special, incidental or consequential damages arising from the use of inability to use the product or documentation, even if advised of the possibility of such damages.

The manufacturer keeps the rights in the subject to change the contents of this manual without prior notices in order to improve the function design, performance, quality, and reliability. The author assumes no responsibility for any errors or omissions, which may appear in this manual, nor does it make a commitment to update the information contained herein.

#### Trademarks

Intel is a registered trademark of Intel Corporation. Award is a registered trademark of Award Software, Inc. All other trademarks, products and or product's name mentioned here are for identification purposes only, and may be trademarks and / or registered trademarks of their respective companies or owners.

© Copyright 2019 All Rights Reserved. User Manual edition 0.1, Aug. 28. 2019

## Warning !

#### 1. Battery

Batteries on board are consumables. The life time of them are not guaranteed.

#### 2. Fanless solution with HDD

The specification & limitation of HDD should be considered carefully when the fanless solution is implemented.

- 3. We will not give further notification in case of changes of product information and manual.
- 4. SATA interface does not support Hot SWAP function.
- 5. There might be a 20% inaccuracy of WDT at room temperature.
- 6. Please make sure the voltage specification meets the requirement of equipment before plugging in.
- 7. There are two types of SSD, commercial grade and industrial grade, which provide different read / write speed performance, operation temperature and life cycle. Please contact sales for further information before making orders.
- Caution! Please notice that the heat dissipation problem could cause the MB system unstable. Please deal with heat dissipation properly when buying single MB set.
- 9. Please avoid approaching the heat sink area to prevent users from being scalded with fanless products.
- 10. If users repair, modify or destroy any component of product unauthorizedly, We will not take responsibility or provide warranty anymore.
- 11. DO NOT apply any other material which may reduce cooling performance onto the thermal pad.
- 12. It is important to install a system fan toward the CPU to decrease the possibility of overheating / system hanging up issues, or customer is suggested to have a fine cooling system to dissipate heat from CPU.

## **\*** Hardware Notice Guide

- Before linking power supply with the motherboard, please attach DC-in adapter to the motherboard first. Then plug the adapter power to AC outlet. Always shut down the computer normally before you move the system unit or remove the power supply from the motherboard. Please unplug the DC-in adapter first and then unplug the adapter from the AC outlet. Please refer photo 1 as standard procedures.
- 2. In case of using DIRECT DC-in (without adapter), please check the allowed range for voltage & current of cables. And make sure you have the safety protection for outer issues such as short / broken circuit, overvoltage, surge, lightning strike.
- 3. In case of using DC-out to an external device, please make sure its voltage and current comply with the motherboard specification.
- The total power consumption is determined by various conditions (CPU / motherboard type, device, application, etc.). Be cautious to the power cable you use for the system, one with UL standard will be highly recommended.
- 5. It's highly possible to burn out the CPU if you change / modify any parts of the CPU cooler.
- Please wear wrist strap and attach it to a metal part of the system unit before handling a component. You can also touch an object which is ground connected or attached with metal surface if you don't have wrist strap.
- 7. Please be careful to handle & don't touch the sharp-pointed components on the bottom of PCBA.
- 8. Remove or change any components form the motherboard will VOID the warranty of the motherboard.
- Before you install / remove any components or even make any jumper setting on the motherboard, please make sure to disconnect the power supply first. (follow the aforementioned instruction guide)
- "POWERON after PWR-Fail" function must be used carefully as below: When the DC power adaptor runs out of power, unplug it from the DC current; Once power returns, plug it back after 5 seconds.
  If there is a power outage, unplug it from the AC current, once power returns, plug it back after 30 seconds. Otherwise it will cause system locked or made

a severe damage.

#### Remark 1:

Always insert / unplug the DC-in horizontally & directly to / from the motherboard. DO NOT twist, it is designed to fit snugly.

Moreover, erratic pull / push action might cause an unpredictable damage to the component & system unit.

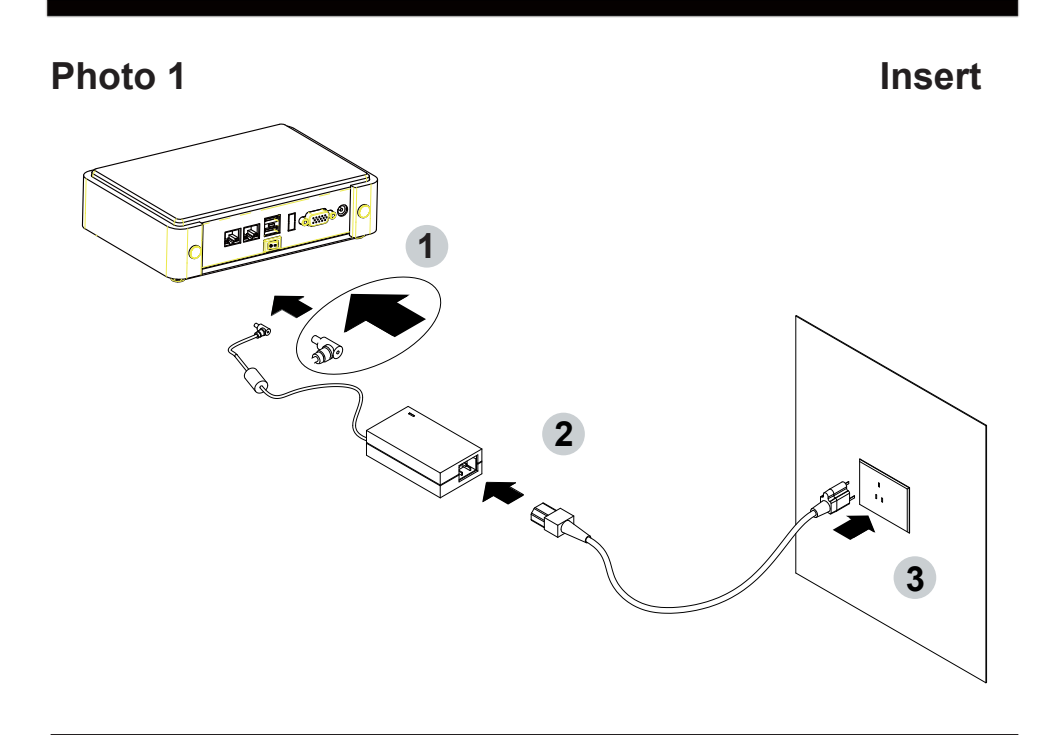

Unplug

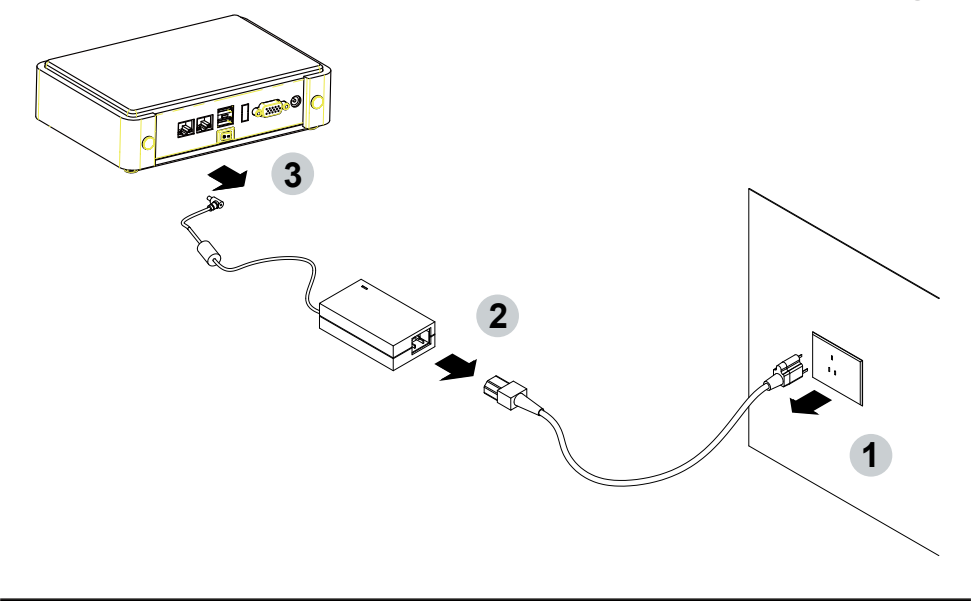

# Chapter-1

#### **General Information**

The 3I170NX is an All-In-One board which is 7th / 6th Gen Intel® Core™ i7 / i5 / i3 and Pentium® / Celeron® Processor (formerly codenamed Skylake-S & Kaby Lake-S) based industrial motherboard in the LGA1151 package with Intel® Q170 Express chipset. The 3I170NX supports high-speed data transfer interfaces such as PCIe3.0, USB 3.0, and SATA 6 Gb/s (SATA III), with two-channel DDR4 2133 MHz memory up to 32GB in two SODIMM slot and supports 2 USB 3.0, 8 USB 2.0, 2 COM and 2 SATA III ports, as well as graphics interface for HDMI and VGA displays.

High-performance and power-efficient communication platform, the embedded motherboard with wide range 12~36V DC power input and integrated 1 x GbE LAN, 4 x PoE PSE GbE LAN, 10 x USB, 2 x COM Port and HDMI, VGA display interface that offer the ideal platforms for high performance applications in Networking, Smart Automation, Point-Of-Information (POI), Self-Services, In-vehicle, Industry 4.0 and any compact high performance Internet of Things (IoT) applications.

The 3I170NX also supports two serial ports RS232 / RS422 / RS485 auto switch by BIOS settings and +5V / 12V selectable by jumper. In addition, there are multi-ports of Hi-Speed USB 3.0 / 2.0 to enhance the host controller interface which will ensure the high performance level and flexible expansion. The expandable interfaces include one full-size & one half-size PCIe Mini card for PCIe x 1 or mSATA (auto-detection) and USB interface. There is one SIM socket onboard for the mini cards to get the 3G / 4G communication easier and quickly.

Please kindly contact LEX (info@lex.com.tw) if you have any further query or want to get the detail information.

#### 1-1 Major Feature

- The Desktop Skylake-S / Kaby Lake-S Platform processor includes Integrated Display Engine, GPU and Integrated Memory Controller. The processor is designed be offered in a LAG1151 package.
- 2. Intel Q170 Chipset Family Platform Controller Hub (PCH)
- Supports two Channel of DDR4 SODIMM slot, up to 32GB, data transfer rates of 1866MT/s and 2133 MT/s
- Intel Desktop Skylake-S / Kaby Lake-S Platform Processor Integrated Graphics. GEN 9 architecture supports up to 72 Execution Units (EUs), depending on the processor SKU.
- Integrated Gigabit LAN Controller with Intel I219LM Gigabit Ethernet PHY supports vPro. Support 4 x 10 / 100 / 1000 Mbps Intel LAN ports with PoE PSE function.
- 6. Supports HDMI & VGA
- 7. Supports 2 x RS232 auto switch to RS485 / RS422 by BIOS
- 8. 2 type A USB3.0 external and 8 USB 2.0 internal
- ALC886 HD Audio Specification 1.0 Two channels sound. Two channel Class D Audio Amplifier.
- 10. Two SATA ports 3.0 Data transfer rates up to 6.0 Gb/s (600 MB/s)
- 11. Support extended 2 x Mini PCIe card for PCIe x 1, mSATA and USB interface. There is 1 SIM Card Socket for mini card 1. (3G / 4G LTE module)
- Hardware digital Input & Output, 8 x DI / 8 x DO, Hardware Watch Dog Timer, 0~255 sec programmable
- 13. Support TPM 2.0 (depends on CPU)
- 14. PCB Dimension: 160 x 122 mm

## 1-2 Specification

- CPU : Desktop Skylake-S / Kaby Lake-S Platform processor. The processor is designed be offered in a LAG1151 package.
- Memory : Two SODIMM slot for DDR4 SDRAM, Max. 32GB, data transfer rates of 1866MT/s and 2133 MT/s
- Graphics : Intel Desktop Skylake-S / Kaby Lake-S Platform Processor Integrated Graphics. GEN 9 architecture supports up to 72 Execution Units (EUs), depending on the processor SKU. VGA up to 1920 x 1200, HDMI 1.3 up to 3840 x 2160
- 4. **SATA :** Integrated Serial ATA Host Controller Up to 2 SATA port, SATA Gen3 Data transfer rates up to 6.0 Gb/s (600 MB/s).
- LAN : One Gigabit LAN Controller with Intel I219LM Gigabit Ethernet PHY & four Intel I210-IT LAN chipset or Intel I211-AT LAN chipset (Option) with 10 / 100 / 1000 Mbps with PoE PSE function.
- 6. I/O Chip : Chipsets for 2 ports RS232 / 422 / 485
- 7. USB: 2 type A USB 3.0 connector onboard and 8 USB 2.0 (internal)
- 8. **Sound :** Support line in, line out and MIC in, Audio Amplifier: Ti TPA2012D2RTJ Class D 2.1W Audio amplifier
- 9. **WDT/DIO :** Hardware digital Input & Output, 8 x DI / 8 x DO / Hardware Watch Dog Timer, 0~255 sec programmable
- 10. **Expansion interface :** One full-size & one half-size PCIe Mini card for PCIe x 1, mSATA and USB interface, 1 SIM socket.
- 11. **TPM :** Infineon SLB 9665 TT 2.0 Trusted Platform Module
- 12. BIOS : AMI UEFI BIOS
- 13. Dimension : 160 x 122 mm
- 14. Power : DC IN +12V~36V

## 1-3 Installing the CPU / North Bridge Chip Heatsink. (Socket Version)

1. Put the "CPU Under Bracket" with the CPU location at the back side of motherboard

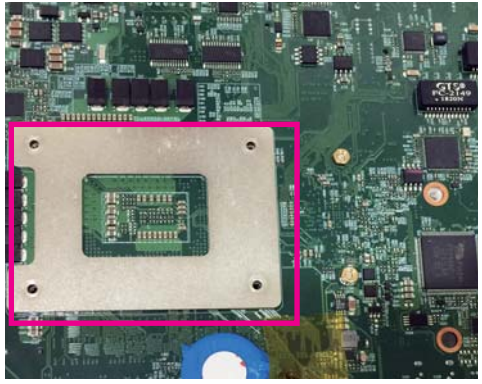

3. Install the CPU

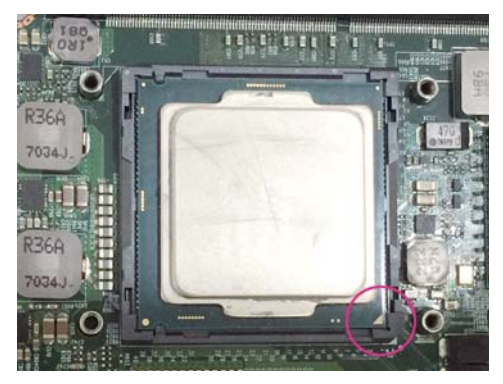

5. Apply thermal grease to the top of the CPU

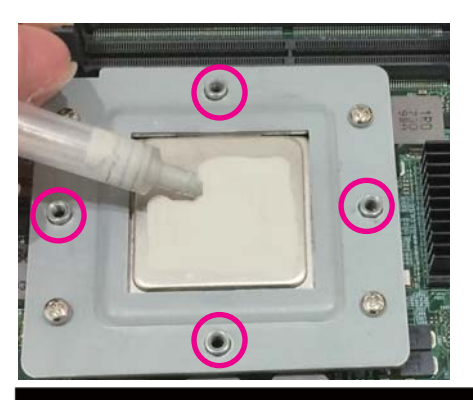

2. Open of CPU pin anti- crash cover

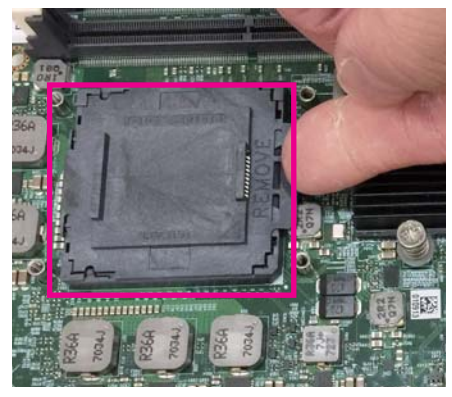

 Screw the CPU mounting bracket via four M2.5\*4 screws

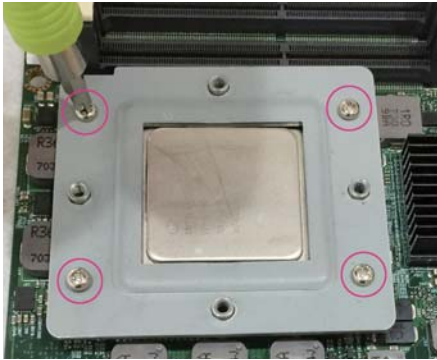

6. Insert the CPU Heat Sink above the CPU and tighten it with the diagonal screws.

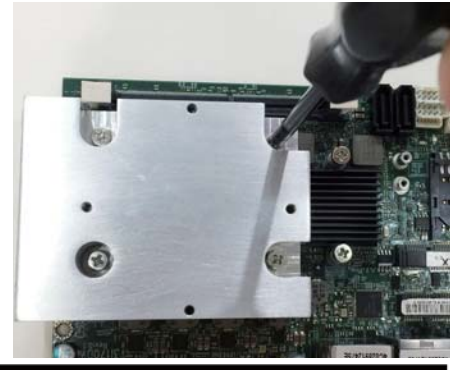

#### 1-4 Vertical SODIMM assembly guide

1. Install the memory into SODIMM

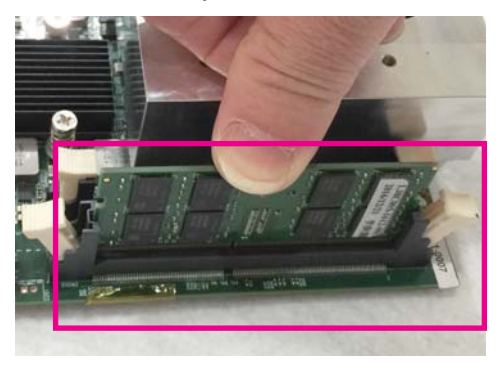

2. Press down firmly to ensure the memory is locked.

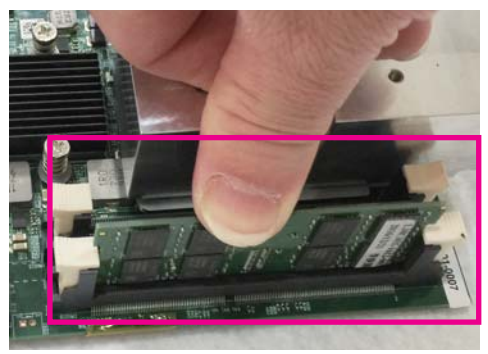

#### Uninstall

- 1. Pull open both sides of the memory slot.
- 2. Take out the memory.

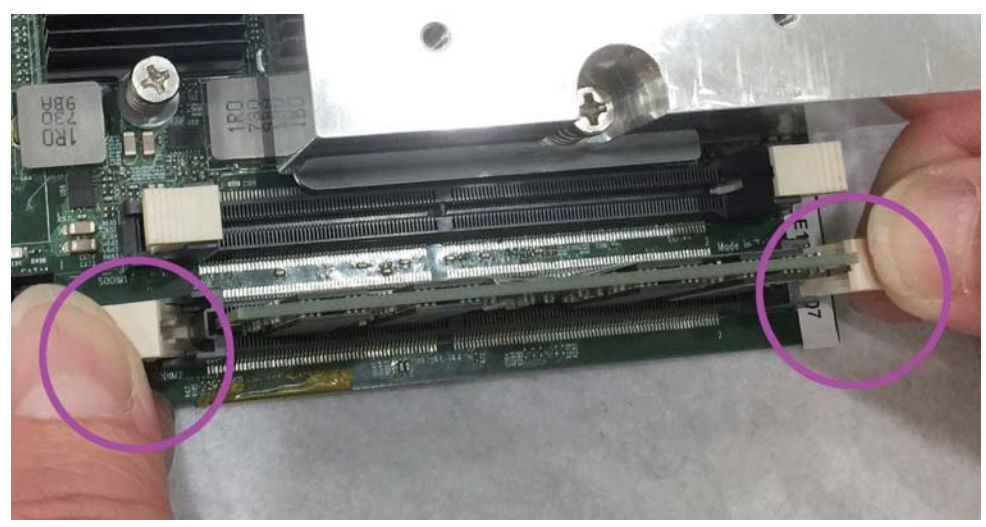

#### 1-5 Installing the Mini PCI-e Card (Full Size)

1. Unscrew the screw on the board

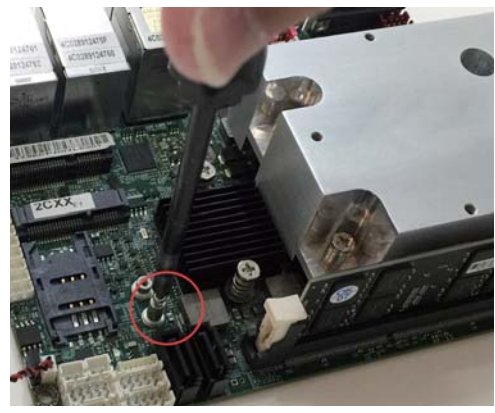

2. Plug in the Mini Card in a 45 angle

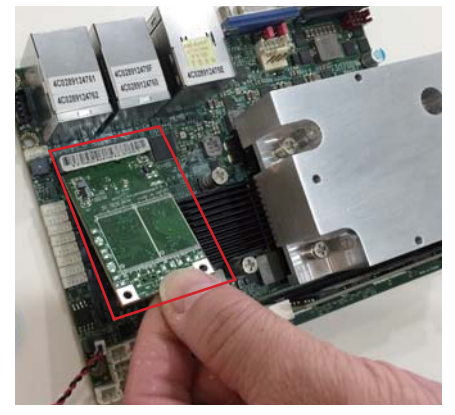

3. Gently push down the Mini Card and screw the screw back.

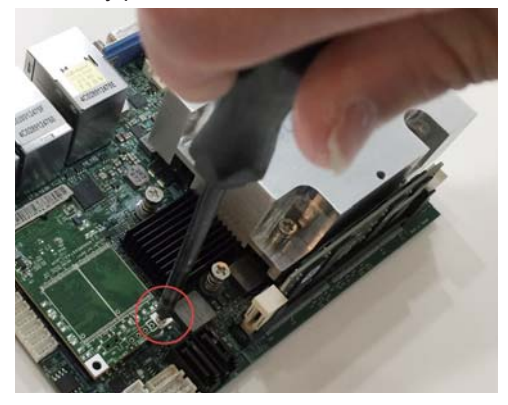

#### 1-6 Motherboard & Optional Accessory

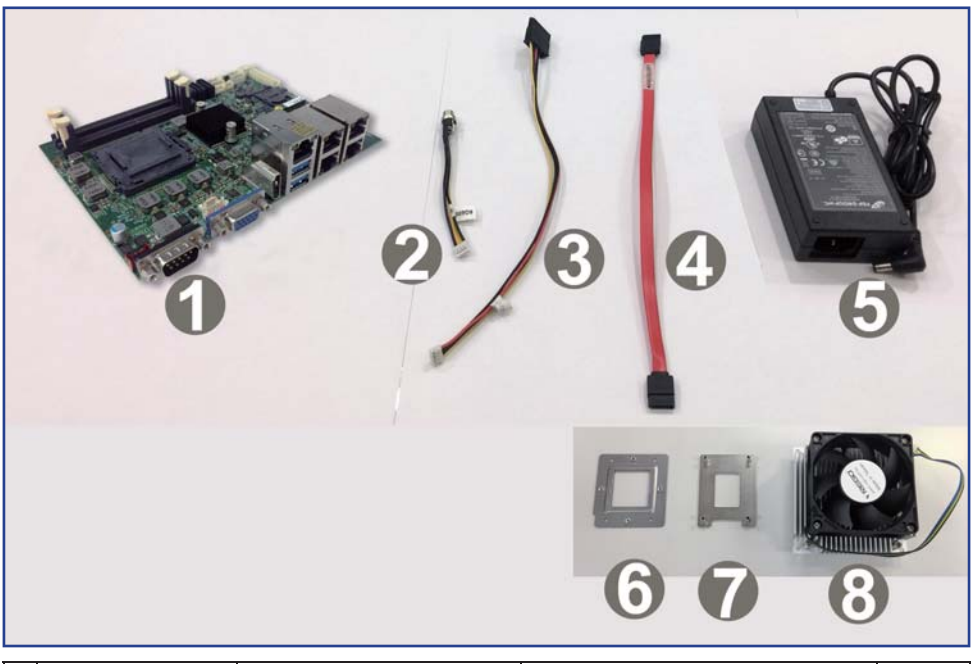

|   | Material Code    | Description                                               | Detail Specification               | Quantity |
|---|------------------|-----------------------------------------------------------|------------------------------------|----------|
| 1 | 7G1901-1726001-0 | MB-3I170NX-2CXX-001                                       | LF,3I170NX-2CXX,Rev.:001           | 1        |
| 2 | 6G6003-7410-0100 | Power Cable                                               | L=18cm,2.0 2*5/DC JK               | 1        |
| 3 | 6G6003-1009-0100 | SATA Power Cable                                          | LF,L=25cm,1*4/2.0 to 180° SATA 15p | 1        |
| 4 | 6G6001-2203-0100 | SATA DATA Cable (Red)                                     | LF,L=25cm                          | 1        |
| 5 | 6G5212-1209-0100 | 120W Power Adapter,24V/5A                                 | LF,L Type,EA11011M-240,EDAC        | 1        |
| 6 | 6G300A-4002-0N00 | CPU Holder, TYPE3                                         | LF,SPCC=1.5,Nickel-plated,3I170NX  | 1        |
| 7 | 6G300A-3302-000B | Under Bracket, For CPU                                    | LF,SPCC=2.0,nickel-plating,3I170NX | 1        |
| 8 | 6G7300-5500-0100 | CPU Cooler(BGA),Aluminum<br>Heat Sink+5010 Fan<br>7500RPM | LF,Material,For 3I170NX            | 1        |

Optional accessories (items in addition to motherboard) are not included in the standard packing.

Please contact your dealer to purchase the optional accessories.

# **Chapter-2**

#### Hardware Installation

## 2-1 Unpacking Precaution

This chapter provides the information how to install the hardware of 3I170NX.

2-1 and 2-2 to check the delivery package and unpack carefully. Please follow the jumper setting procedure.

#### NOTE!

- 1. Do not touch the board or any other sensitive components without all necessary anti-static protection.
- Please pay attention to the voltage limitation of DC-IN 12V 5%. Overuse of DC-IN voltage limitation or change to another power adapter (not provided with this system) will VOID warranty.

You should follow these

steps to protect the board from the static electric

discharge whenever you handle the board:

- Ground yourself by a grounded wrist strap at all times when you handle the 3I170NX. Well secure the ALLIGATOR clip of the strap to the end of the shielded wire lead from a grounded object. Please put on and connect the strap before handling the 3I170NX for harmlessly discharge any static electricity through the strap.
- 2. Please use anti-static pad to put any components, parts, or tools on the pad whenever you work on them outside the computer. You may also use the anti-static bag instead of the pad. Please ask your local supplier for necessary parts on anti-static requirement.
- 3. Do not plug any connector or set any jumper when the power is on.

## 2-2 Unpacking checkup

First of all, please follow all necessary steps of section 2-1 to protect 3I170NX from electricity discharge. With reference to section 1-6 please check the delivery package again with following steps:

- 1. Unpack the 3I170NX board and keep all packing material, manual and driver disc etc, do not dispose !
- Is there any components lose or drops from the board? DO NOT CONTINUE TO INSTALL THIS BOARD! CONTACT THE DEALER YOU PURCHASED THIS BOARD FROM, IMMEDIATELY.
- 3. Is there any visible damage on the board? DO NOT CONTINUE TO INSTALL THIS BOARD!CONTACT THE DEALER YOU PURCHASED THIS BOARD FROM, IMMEDIATELY.
- Check your optional parts (i.e. DDR, CF etc.), all necessary jumpers setting to jumper pin-set, and CMOS setup correctly.
  Please also refer to all information of jumper settings in this manual.
- Check your external devices (i.e. Add-On-Card, Driver Type etc.) for complete add-in or connection and CMOS setup correctly. Please also refer to all information of connector connection in this manual.
- 6. Please keep all necessary manual and driver disc in a good condition for future re-installation if you change your Operating System.

## 2-3 Dimension-3I170NX

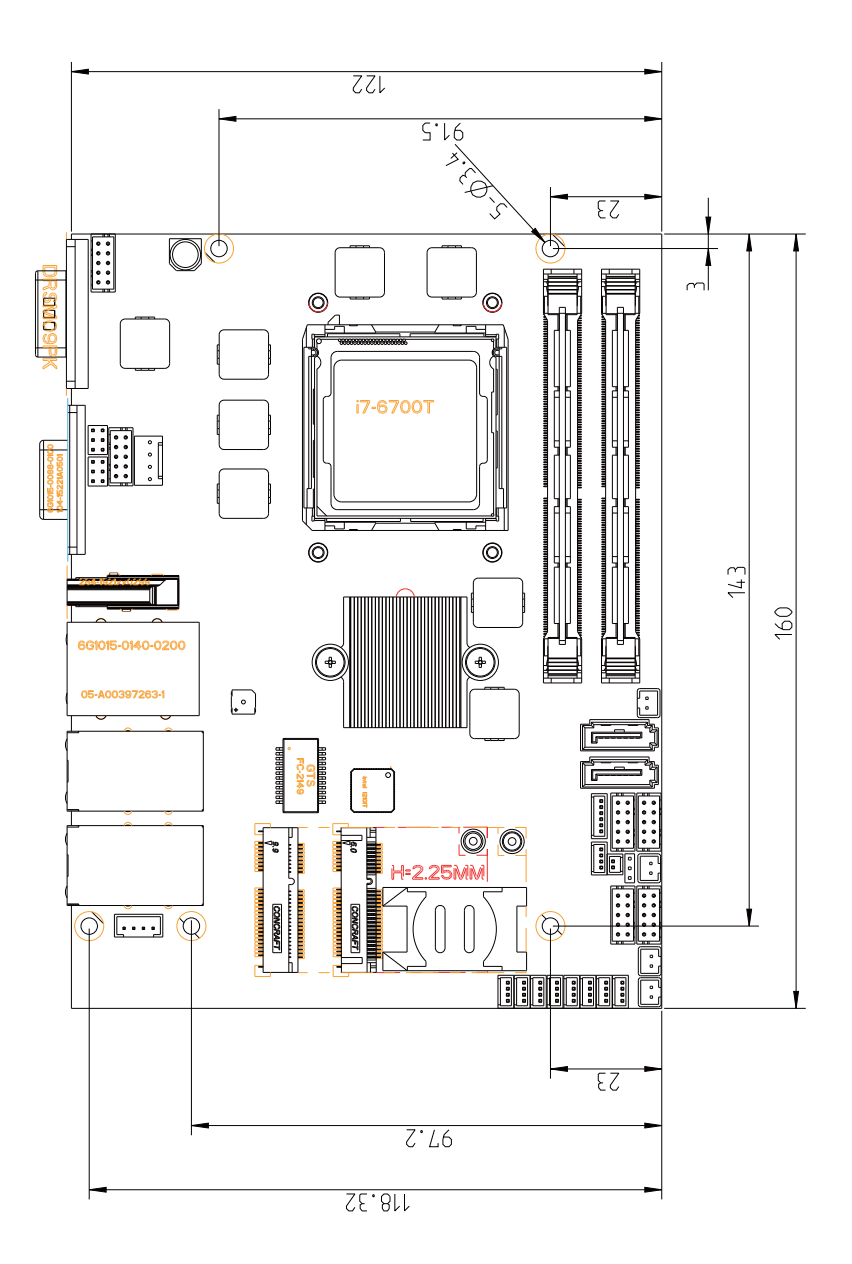

#### 2-4 Layout-3I170NX-Function Map

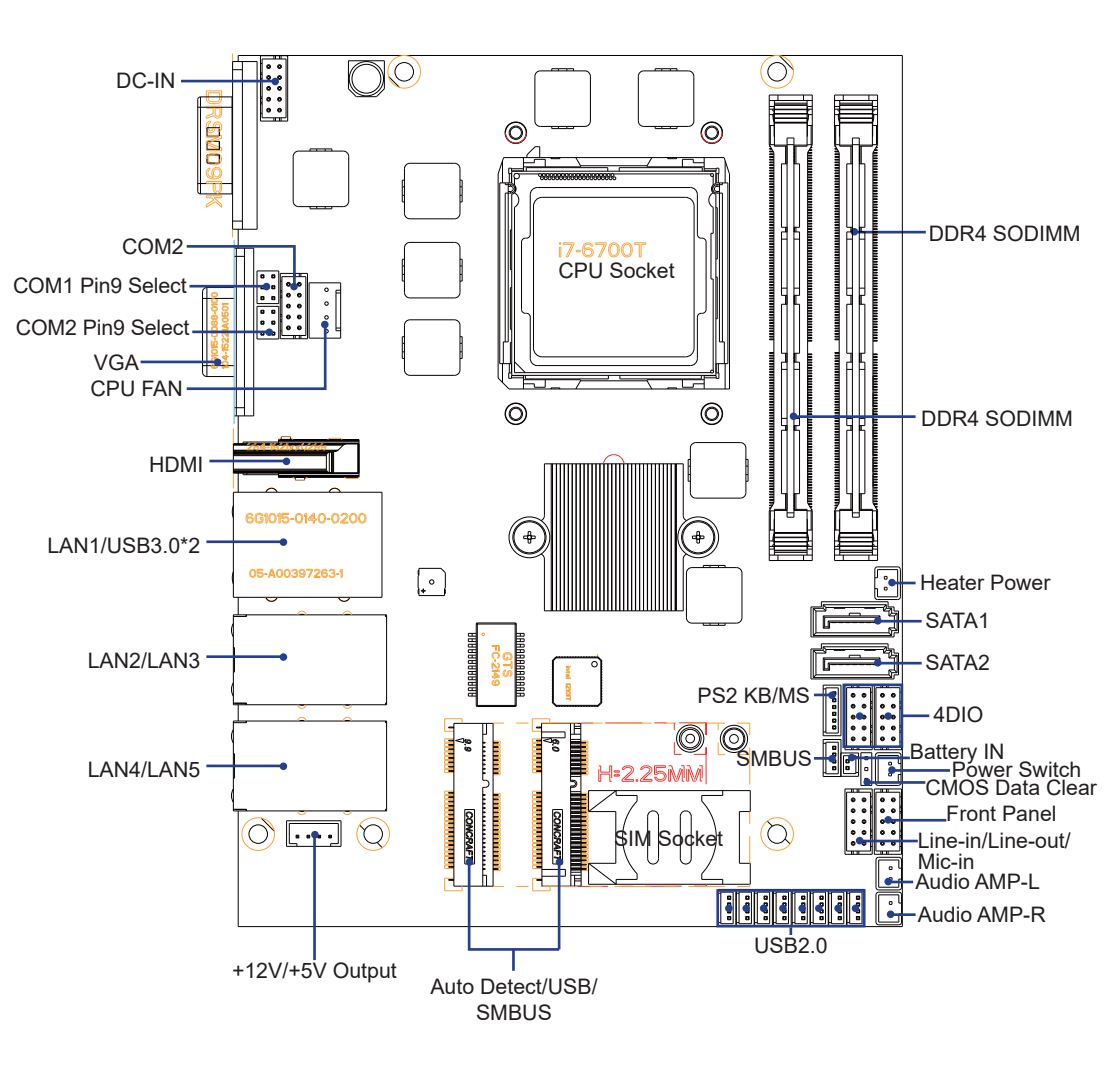

#### 2-5 Function Map-3I170NX

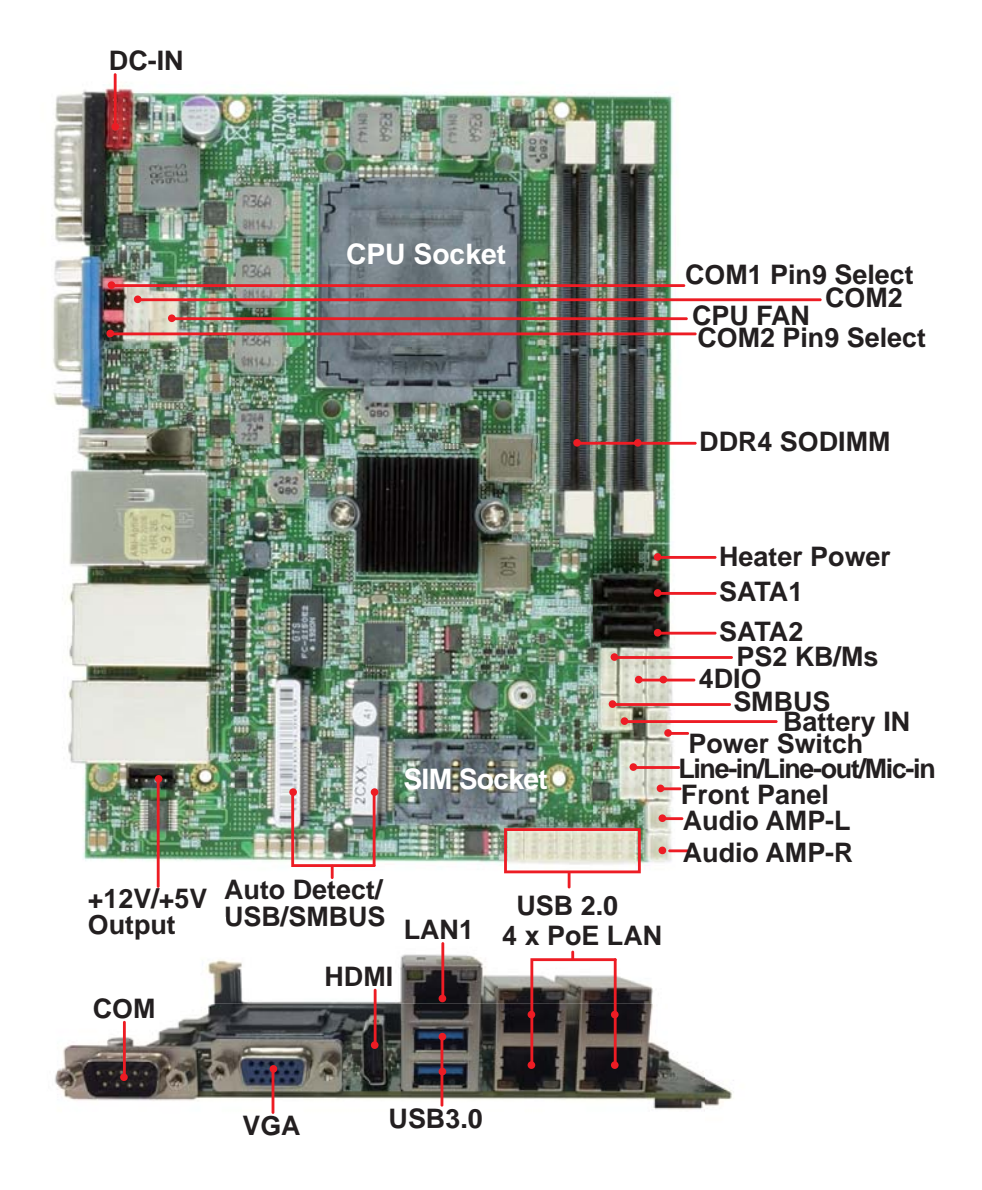

#### 2-6 Connector MAP-3I170NX

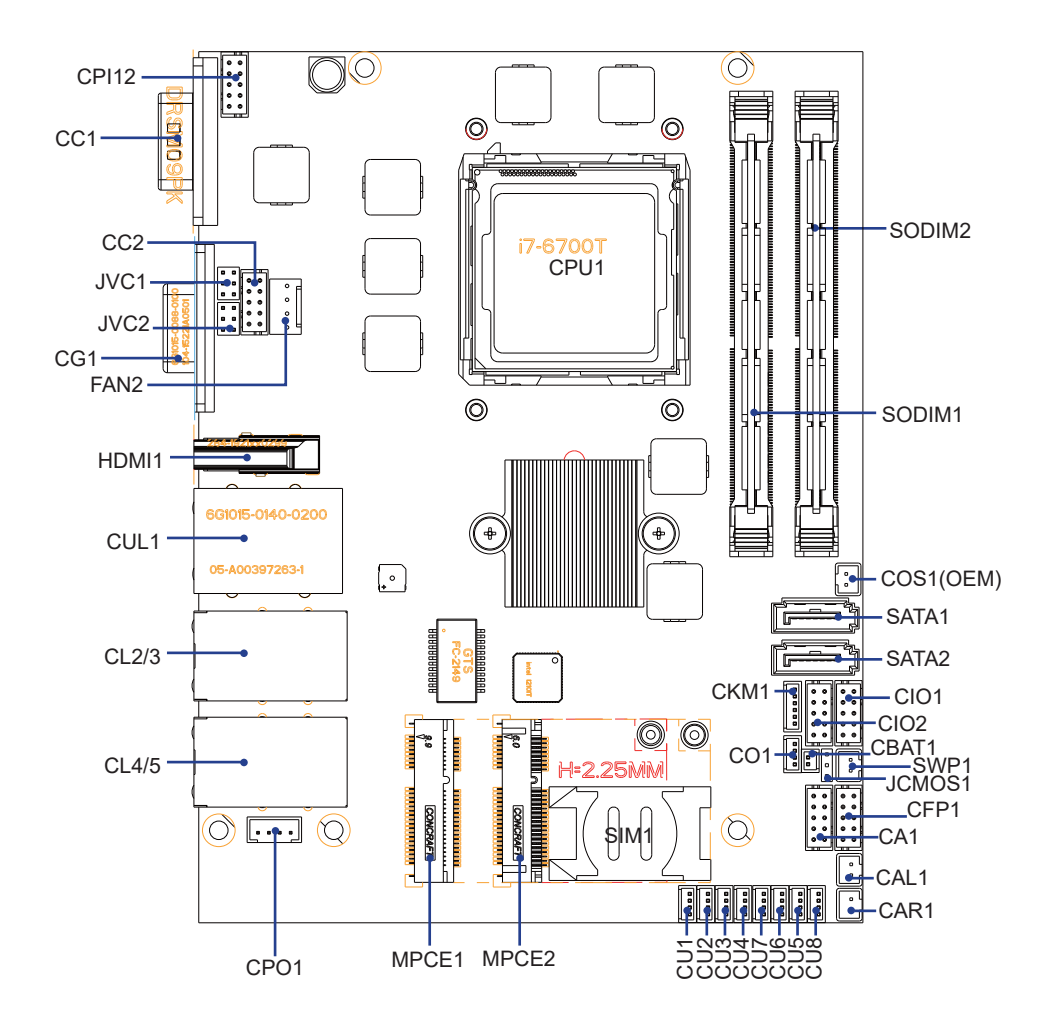

2-7 Diagram- 3I170NX

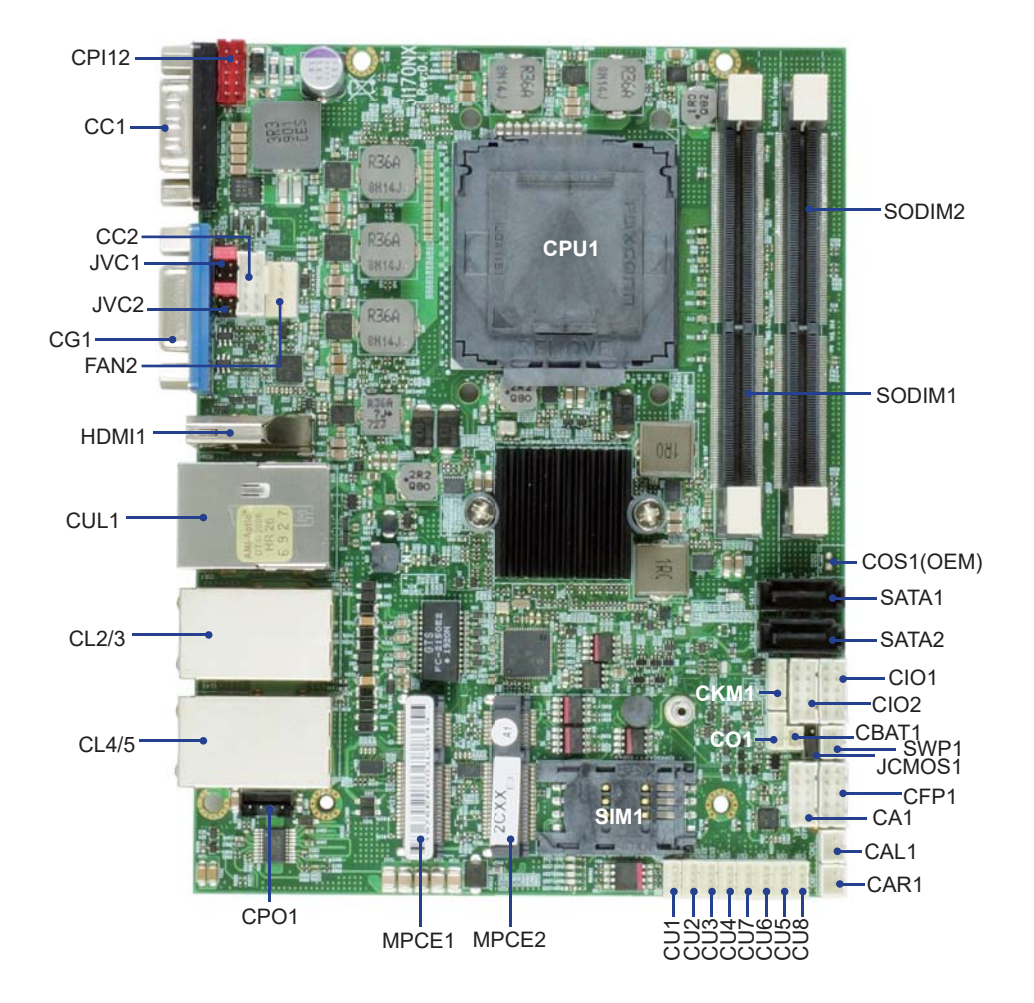

#### 2-8 List of Jumpers

JCMOS1: CMOS clear select JVC1: COM1 voltage select JVC2: COM2 voltage select

## 2-9 Jumper Setting Description

A jumper is ON as a closed circuit with a plastic cap covering two pins. A jumper is OFF as an open circuit without the plastic cap. Some jumpers have three pins, labeled 1, 2, and 3. You could connect either pin 1 and 2 or 2 and 3. The below figure 2.2 shows the examples of different jumper settings in this manual.

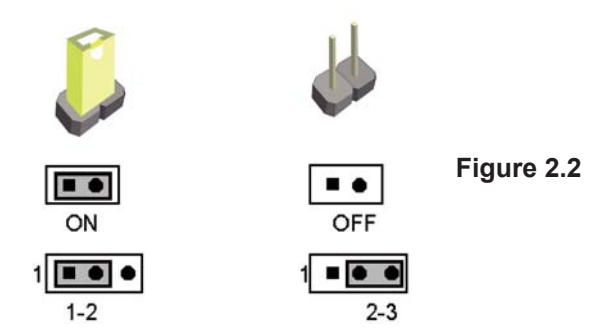

All jumpers already have its default setting with the plastic cap inserted as ON, or without the plastic cap as OFF. The default setting may be referred in this manual with a " \* " symbol .

#### 2-10 JCMOS1: CMOS DATA Clear

A battery must be used to retain the motherboard configuration in CMOS RAM. Close Pin1 and pin 2 of JSB2 to store the CMOS data.

To clear the CMOS, follow the procedures below:

- 1. Turn off the system and unplug the AC power
- 2. Remove DC IN power cable from DC IN power connector
- 3. Locate JSB2 and close pin 1-2 for few seconds
- 4. Return to default setting by Close pin 1-2
- 5. Connect DC IN power cable back to DC IN Power connector

| JCMOS1 | DESCRIPTION     |  |
|--------|-----------------|--|
| *1-2   | Normal set      |  |
| short  | CMOS data clear |  |

Note: Normal work is open jumper

Note: Do not clear CMOS unless

- 1. Troubleshooting
- 2. Forget password
- 3. You fail over-clocking system

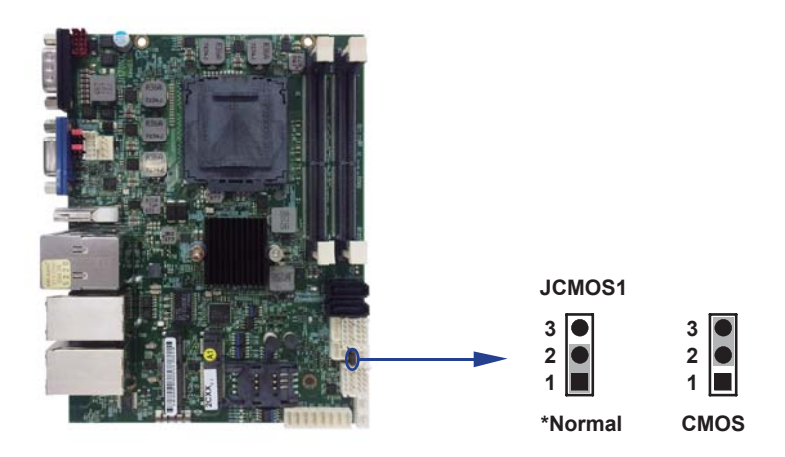

#### 2-11 COM port pin9 select RI signal or Voltage source

- JVC1: COM1 PIN9 select
- JVC2: COM2 PIN9 select

| JVC1/JVC2 | DESCRIPTION                    |  |
|-----------|--------------------------------|--|
| *1-2      | COM port pin9 use RI signal    |  |
| 3-4       | COM port pin9 use +5V voltage  |  |
| 5-6       | COM port pin9 use +12V voltage |  |

- 1. Attention! Check Device Power in spec
- 2. If want to use +5V / +12V need check system power design spec

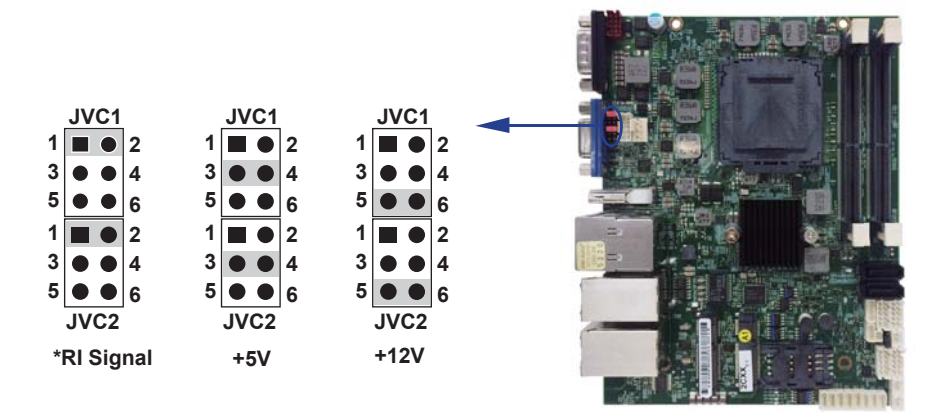

# **Chapter-3**

## Connection

This chapter provides all necessary information of the peripheral's connections, switches and indicators. Always power off the board before you install the peripherals.

#### **3-1 List of Connectors**

| CPI12:         | DC-in 2x5 pin (2.00mm) Red wafer connector                |
|----------------|-----------------------------------------------------------|
| CC1:           | COM Port DB9 Connector                                    |
| CG1:           | VGA Port DB15 Connector                                   |
| HDMI1:         | HDMI Connector                                            |
| CUL1:          | USB port 3.0 / 2.0 and LAN RJ45 connector                 |
| CL2+3 / CL4+5: | LAN RJ45 connector                                        |
| FAN2:          | CPU Fan 1x4 pin (2.54mm) wafer                            |
| CA1:           | Line-out / Line-in / Mic-in 2x5 pin (2.00mm) wafer        |
| CAL1:          | Amplifier Line-out Left channel 2pin (2.00mm) wafer       |
| CAR1:          | Amplifier Line-out Right channel 2pin (2.00mm) wafer      |
| CBAT1:         | Li 3V battery 1x2 pin (1.25mm) wafer                      |
| MPCE1:         | Full size Mini card port sockets 52pin                    |
| MPCE2:         | Half size Mini card port sockets 52pin                    |
| SIM1:          | SIM port 1 card socket                                    |
| SATA1/2:       | SATA Connectors 7pin                                      |
| CFP1:          | Front panel port 2x5 pin (2.00mm) wafer                   |
| SWP1:          | Power On/Off switch wafer                                 |
| CIO1:          | DI port 0 ~ 3, DO port 0 ~ 3 2x5 pin (2.00mm) wafer       |
| CIO2:          | DI port 4 ~ 7, DO port 4 ~ 7 2x5 pin (2.00mm) wafer       |
| CU1/CU2/CU3/C  | U4/CU5/CU6/CU7/CU8:                                       |
|                | USB port 4pin(1.25mm) wafer                               |
| CPO1:          | DC +5 / +12V output 1x4 pin(2.00mm) Black wafer connector |
| CO1:           | l <sup>2</sup> C 4pin (1.25mm) wafer                      |
| CC2:           | COM 2x5pin (2.00mm) wafer                                 |
| CKM1:          | KB/MS port 1x6 pin (1.25mm) wafer connector               |
| SODIM1:        | SO-DIM DDR4 1.2V DRAM Socket                              |

## 3-2 DC power input DC-IN Connector

#### • CPI12: DC-IN Internal Connector (2x4 pin 2.00mm Red Wafer)

| PIN NO. | DESCRIPTION | PIN NO. | DESCRIPTION |
|---------|-------------|---------|-------------|
| 1       | GND         | 2       | GND         |
| 3       | DC-IN       | 4       | DC-IN       |
| 5       | DC-IN       | 6       | DC-IN       |
| 7       | DC-IN       | 8       | DC-IN       |
| 9       | GND         | 10      | GND         |

Note :

- 1. DC in from adapter plug in
- 2. Mating connector: JST B10B-PHDSS or compatible
- 3. Cable housing: JST PHDR-10VS or compatible

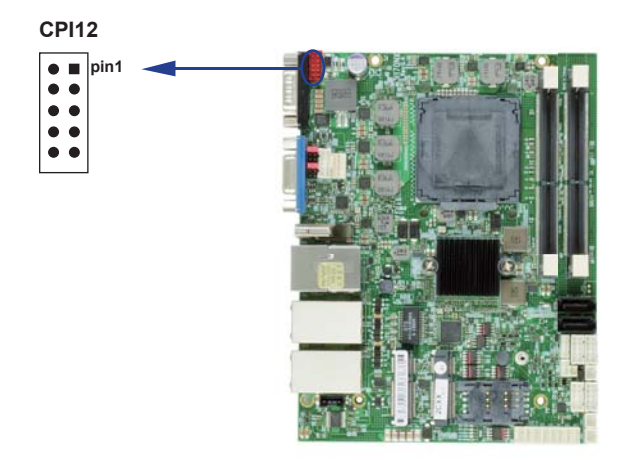

#### 3-3 Battery Input

• CBAT1: 3V Battery 2pin (1.25mm) wafer (1 X 2 pin 2.0mm Black wafer)

| PIN NO. | DESCRIPTION |
|---------|-------------|
| 1       | GND         |
| 2       | VBAT *      |

- 1. When board without Adaptor plug in, this board power RTC consumption about 2.7uA
- 2. If adaptor always plug in RTC power consumption about 0.1uA

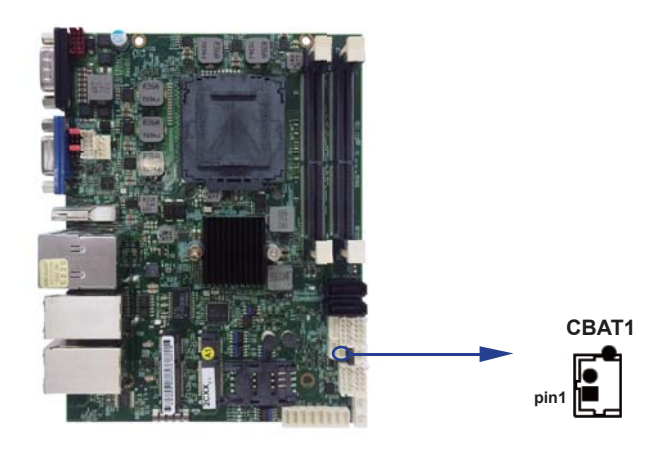

#### 3-4 DC Power output

- CPO1: +12V / +5V DC voltage output
  - (1 X 4 pin 2.00mm Black wafer)

| PIN NO. | DESCRIPTION |
|---------|-------------|
| 1       | +5V         |
| 2       | GND         |
| 3       | GND         |
| 4       | +12V *      |

- 1. DC in +12V by switch to DC-out voltage +12V, so DC in need stable +12V input
- 2. Mating connector: JST B4B-PH-KL or compatible
- 3. Cable housing: JST PHR-4 or compatible

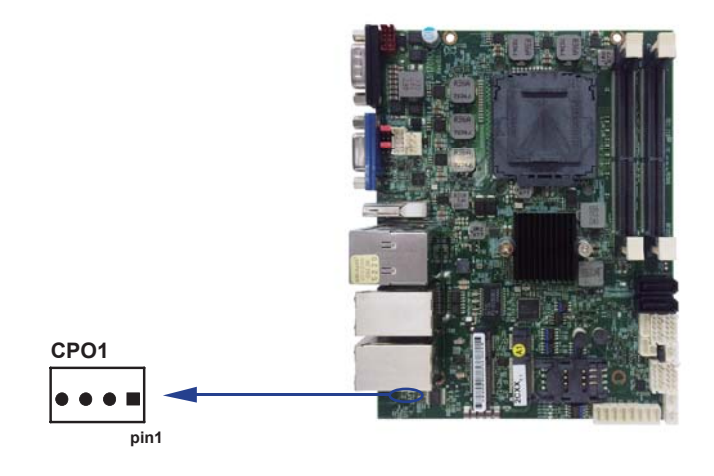

• COS1: Heater +12V DC voltage output (Option) (1 X 2 pin 2.00mm wafer)

| PIN NO. | DESCRIPTION |
|---------|-------------|
| 1       | +12V *      |
| 2       | GND         |

- 1. Mating connector: JST B2B-PH-KL or compatible
- 2. Cable housing: JST PHR-2 or compatible

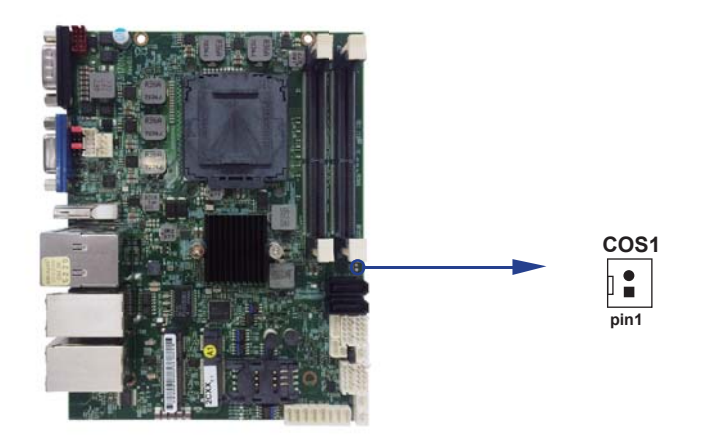

## 3-5 Front panel & FAN

- CFP1: Front panel wafer
  - (2 X 5 pin 2.0mm wafer)

| PIN NO. | DESCRIPTION      | PIN NO. | DESCRIPTION      |
|---------|------------------|---------|------------------|
| 1       | Power button GND | 2       | Power button pin |
| 3       | Reset GND        | 4       | Reset pin        |
| 5       | Power LED-       | 6       | Power LED+       |
| 7       | HDD LED-         | 8       | HDD LED+         |
| 9       | LAN LED-         | 10      | LAN LED+         |

- 1. Mating connector: JST B10B-PHDSS or compatible
- 2. Cable housing: JST PHDR-10VS or compatible

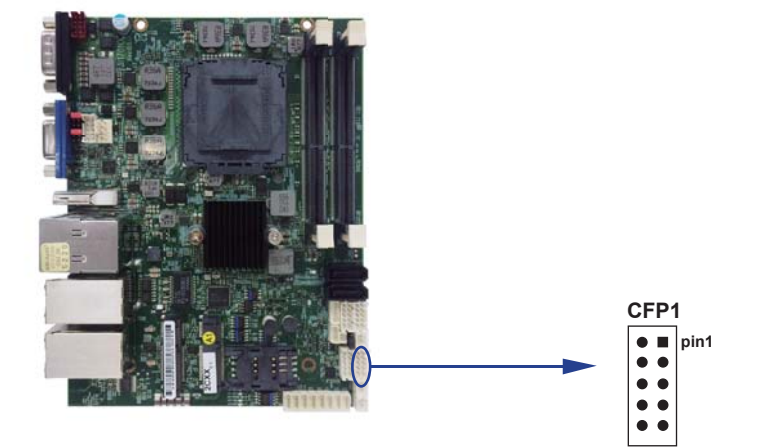

- SWP1: Power On/off switch Wafer
  - (1 X 2 pin 2.00mm wafer)

| PIN NO. | DESCRIPTION      |
|---------|------------------|
| 1       | Power button pin |
| 2       | Power button GND |

- 1. Mating connector: JST B2B-PH-KL or compatible
- 2. Cable housing: JST PHR-2 or compatible

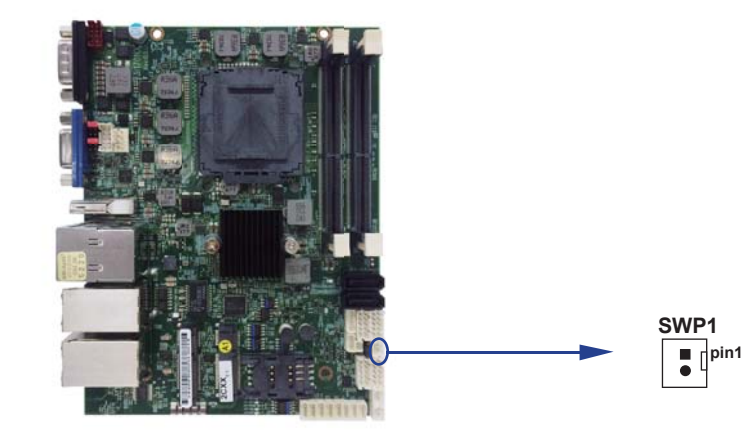

#### • FAN2: CPU FAN connectors

(1 X 4 pin 2.54mm wafer)

| PIN NO. | DESCRIPTION       |
|---------|-------------------|
| 1       | GND               |
| 2       | +12V              |
| 3       | FAN speed detect  |
| 4       | FAN speed Control |

Note: DC in +12V by switch to FAN power +12V, so DC in need stable +12V input

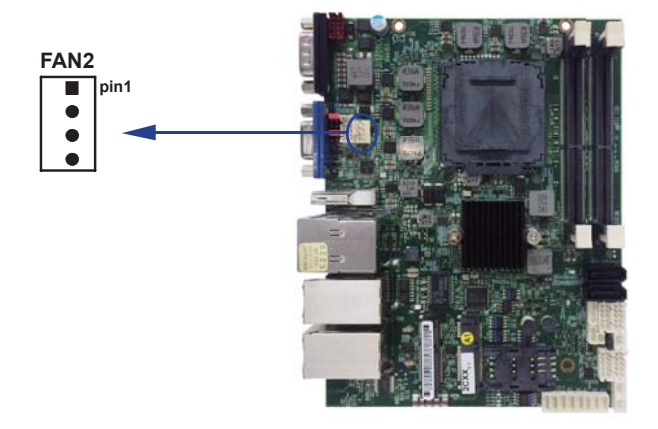

# **3-6 Display interface** • CG1: VGA DB15 Connector

| PIN NO. | DESCRIPTION | PIN NO. | DESCRIPTION |
|---------|-------------|---------|-------------|
| 1       | RED         | 2       | GREEN       |
| 3       | BLUE        | 4       | NC          |
| 5       | GND         | 6       | GND         |
| 7       | GND         | 8       | GND         |
| 9       | NC          | 10      | GND         |
| 11      | NC          | 12      | DDC DATA    |
| 13      | H-SYNC      | 14      | V-SYNC      |
| 15      | DDC CLOCK   |         |             |

#### • HDMI1: HDMI connector

| PIN NO. | DESCRIPTION | PIN NO. | DESCRIPTION |
|---------|-------------|---------|-------------|
| 1       | TMDS DATA2+ | 2       | GND         |
| 3       | TMDS DATA2- | 4       | TMDS DATA1+ |
| 5       | GND         | 6       | TMDS DATA1- |
| 7       | TMDS DATA0+ | 8       | GND         |
| 9       | TMDS DATA0- | 10      | TMDS CLK+   |
| 11      | GND         | 12      | TMDS CLK-   |
| 13      | NC          | 14      | NC          |
| 15      | DDC CLOCK   | 16      | DDC DATA    |
| 17      | GND         | 18      | +5V         |
| 19      | H.P. Detect |         |             |

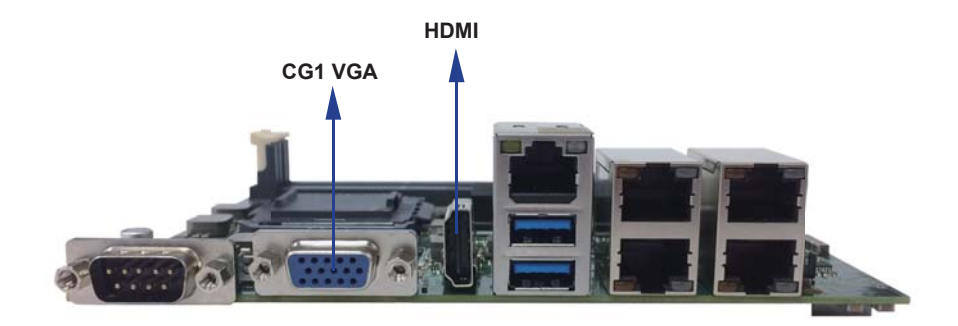

## 3-7 Audio interface

| • CAT. Line-out / Line-in / Mic-in (2x3 pin 2.0mm Waler) |             |         |             |
|----------------------------------------------------------|-------------|---------|-------------|
| PIN NO.                                                  | DESCRIPTION | PIN NO. | DESCRIPTION |
| 1                                                        | Line-out-R  | 2       | MIC-IN      |
| 3                                                        | Line-in-R   | 4       | GND         |
| 5                                                        | GND         | 6       | SPDIF OUT   |
| 7                                                        | Line-in-L   | 8       | +5V         |
| 9                                                        | Line-out-L  | 10      | MIC-IN      |

• CA1: Line out / Line in / Mic\_in (2x5 nin 2 0mm Wafer)

- 1. Mating connector: JST B10B-PHDSS or compatible 2. Cable housing: JST PHDR-10VS or compatible

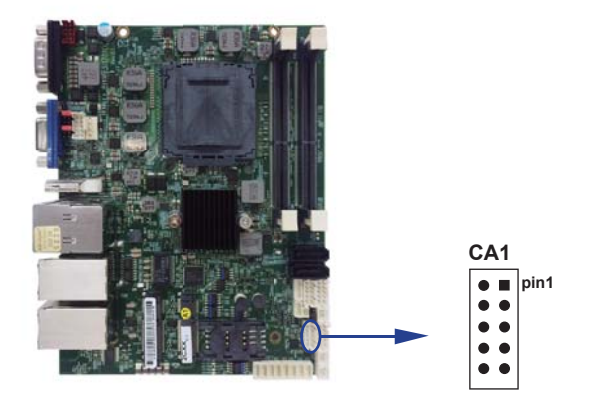

# Audio Amplifier class D two channel 2.1 W/Ch (Typ.) into a $4\Omega$ Load 1.4 W/Ch (Typ.) into a $8\Omega$ Load

• CAR1: Audio Amplifier Line out Right

(1 X 2 pin 2.00mm wafer)

| PIN NO. | DESCRIPTION |
|---------|-------------|
| 1       | LINE-OUT_R+ |
| 2       | LINE-OUT_R- |

Note:

- 1. Mating connector: JST B2B-PH-KL or compatible
- 2. Cable housing: JST PHR-2 or compatible
- CAL1: Audio Amplifier Line out Left

(1 X 2 pin 2.00mm wafer)

| PIN NO. | DESCRIPTION |
|---------|-------------|
| 1       | LINE-OUT_L+ |
| 2       | LINE-OUT_L- |

- 1. Mating connector: JST B2B-PH-KL or compatible
- 2. Cable housing: JST PHR-2 or compatible

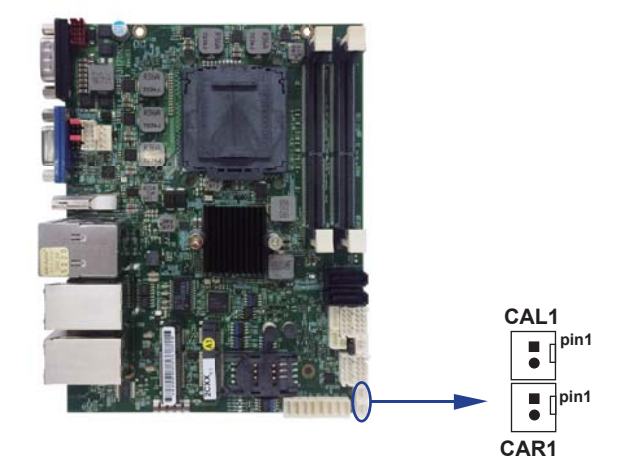
# 3-8 I/O Interface COM ports COM1 / COM2 default support RS232 / RS422 / RS485 mode

## • RS232 mode ports (D-SUB 9pin)

### CC1: COM1 port connector

| PIN NO. | DESCRIPTION  | PIN NO. | DESCRIPTION |
|---------|--------------|---------|-------------|
| 1       | DCD          | 2       | RXD         |
| 3       | TXD          | 4       | DTR         |
| 5       | GND          | 6       | DSR         |
| 7       | RTS          | 8       | CTS         |
| 9       | RI / Voltage | 10      |             |

Note: 1. JVC1 for COM1 Pin 9 RI and Voltage setting

2. default support RS232 / RS422 / RS485 by BIOS selected

### • RS485 mode ports (D-SUB 9pin) CC1: COM1 port connector

| PIN NO. | DESCRIPTION | PIN NO. | DESCRIPTION |
|---------|-------------|---------|-------------|
| 1       | RS485 TX-   | 2       | RS485 TX+   |
| 3       | NC          | 4       | NC          |
| 5       | GND         | 6       | NC          |
| 7       | NC          | 8       | NC          |
| 9       | NC          | 10      |             |

Note: 1. BIOS need setting to RS485 mode

### • RS422 mode ports (D-SUB 9pin) CC1: COM1 port connector

| PIN NO. | DESCRIPTION | PIN NO. | DESCRIPTION |
|---------|-------------|---------|-------------|
| 1       | RS422 TX-   | 2       | RS422 TX+   |
| 3       | RS422 RX+   | 4       | RS422 RX-   |
| 5       | GND         | 6       | NC          |
| 7       | NC          | 8       | NC          |
| 9       | NC          | 10      |             |

| Note: 1. | BIOS | need | setting | to | RS422 | mode |
|----------|------|------|---------|----|-------|------|
|          |      |      |         |    |       |      |

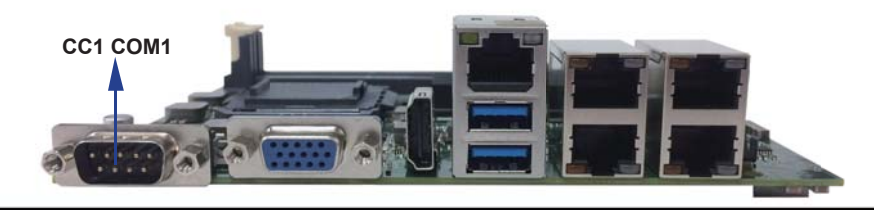

# 3-8-1 RS232 MODE PORTS (2x5 PIN 2.0mm WAFER)

# RS232 mode ports (2 x 5 pin 2.00mm wafer)

## CC2: COM2 port Wafer

| PIN NO. | DESCRIPTION | PIN NO. | DESCRIPTION |
|---------|-------------|---------|-------------|
| 1       | DCD         | 2       | RXD         |
| 3       | TXD         | 4       | DTR         |
| 5       | GND         | 6       | DSR         |
| 7       | RTS         | 8       | CTS         |
| 9       | RI/ Voltage | 10      | +5V         |

Note:

1. JVC2 for COM2 Pin 9 RI and Voltage setting

2. default support RS232 / RS422 / RS485 by BIOS selected

3. Mating connector: JST B10B-PHDSS or compatible

4. Cable housing: JST PHDR-10VS or compatible

### • RS485 mode ports (2 X 5 pin 2.00mm wafer) CC2: COM2 port Wafer

| PIN NO. | DESCRIPTION | PIN NO. | DESCRIPTION |
|---------|-------------|---------|-------------|
| 1       | RS485 TX-   | 2       | RS485 TX+   |
| 3       | NC          | 4       | NC          |
| 5       | GND         | 6       | NC          |
| 7       | NC          | 8       | NC          |
| 9       | NC          | 10      | +5V         |

Note:

- 1. BIOS need setting to RS485 mode
- 2. Mating connector: JST B10B-PHDSS or compatible
- 3. Cable housing: JST PHDR-10VS or compatible

### RS422 mode ports (2 X 5 pin 2.00mm wafer) CC2: COM2 port Wafer

| PIN NO. | DESCRIPTION | PIN NO. | DESCRIPTION |
|---------|-------------|---------|-------------|
| 1       | RS422 TX-   | 2       | RS422 TX+   |
| 3       | RS422 RX+   | 4       | RS422 RX-   |
| 5       | GND         | 6       | NC          |
| 7       | NC          | 8       | NC          |
| 9       | NC          | 10      | +5V         |

Note:

- 1. BIOS need setting to RS422 mode
- 2. Mating connector: JST B10B-PHDSS or compatible
- 3. Cable housing: JST PHDR-10VS or compatible

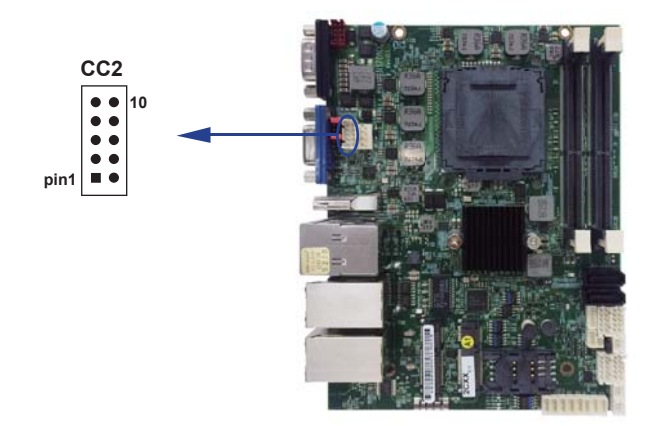

# 3-8-2 Digital Input / Output / Watch Dog Time

## • CIO1 DIO 0 ~ 3 (2 X 5 pin 2.00mm wafer)

| PIN NO. | DESCRIPTION | PIN NO. | DESCRIPTION |
|---------|-------------|---------|-------------|
| 1       | DI-0        | 2       | DO-3        |
| 3       | DI-1        | 4       | DO-2        |
| 5       | DI-2        | 6       | DO-1        |
| 7       | DI-3        | 8       | DO-0        |
| 9       | GND         | 10      | +5V         |

Note:

- 1. DI pin default pull up  $10K\Omega$  to +5V
- 2. If use need isolate circuit to control external device
- 3. F75111N-1 I<sup>2</sup>C bus address 0x9c
- 4. Mating connector: JST B10B-PHDSS or compatible
- 5. Cable housing: JST PHDR-10VS or compatible

#### • CIO2 DIO 4 ~ 7 (2 X 5 pin 2.00mm wafer)

| PIN NO. | DESCRIPTION | PIN NO. | DESCRIPTION |
|---------|-------------|---------|-------------|
| 1       | DI-4        | 2       | DO-7        |
| 3       | DI-5        | 4       | DO-6        |
| 5       | DI-6        | 6       | DO-5        |
| 7       | DI-7        | 8       | DO-4        |
| 9       | GND         | 10      | +5V         |

Note:

- 1. DI pin default pull up  $10K\Omega$  to +5V
- 2. If use need isolate circuit to control external device
- 3. F75111N-1 I<sup>2</sup>C bus address 0x9c
- 4. Mating connector: JST B10B-PHDSS or compatible
- 5. Cable housing: JST PHDR-10VS or compatible

## • For F75111N I<sup>2</sup>C watch dog timer device:

DC spec:

Input low Voltage (VIL) \ +0.8 Max

Input High Voltage (VIH): +2V Min

Output low Current (IOL): 10mA (Min) VOL=0.4V

Output High Current (IOH): -10mA (Min) VOH=2.4V

Watch Dog Time value 0~255 sec

The system will be issued reset. When WDT is enable the hardware start down counter to zero. The reset timer have  $10\sim20\%$  tolerance upon the Temperature.

Note: If want to SDK support. Please contact to sales window.

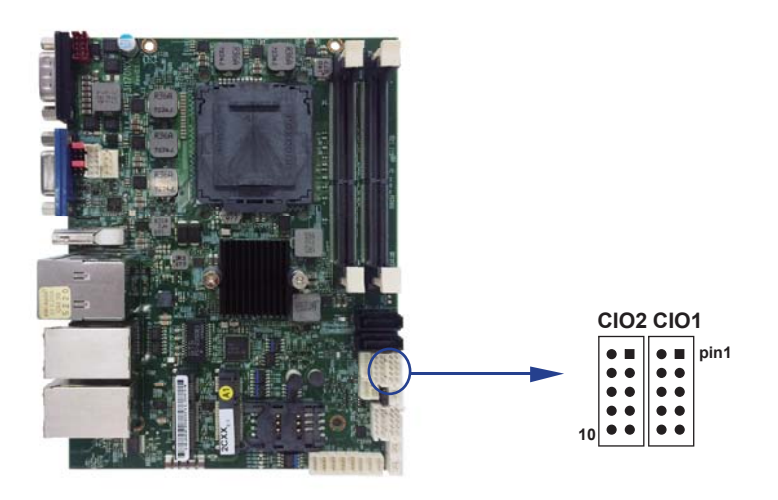

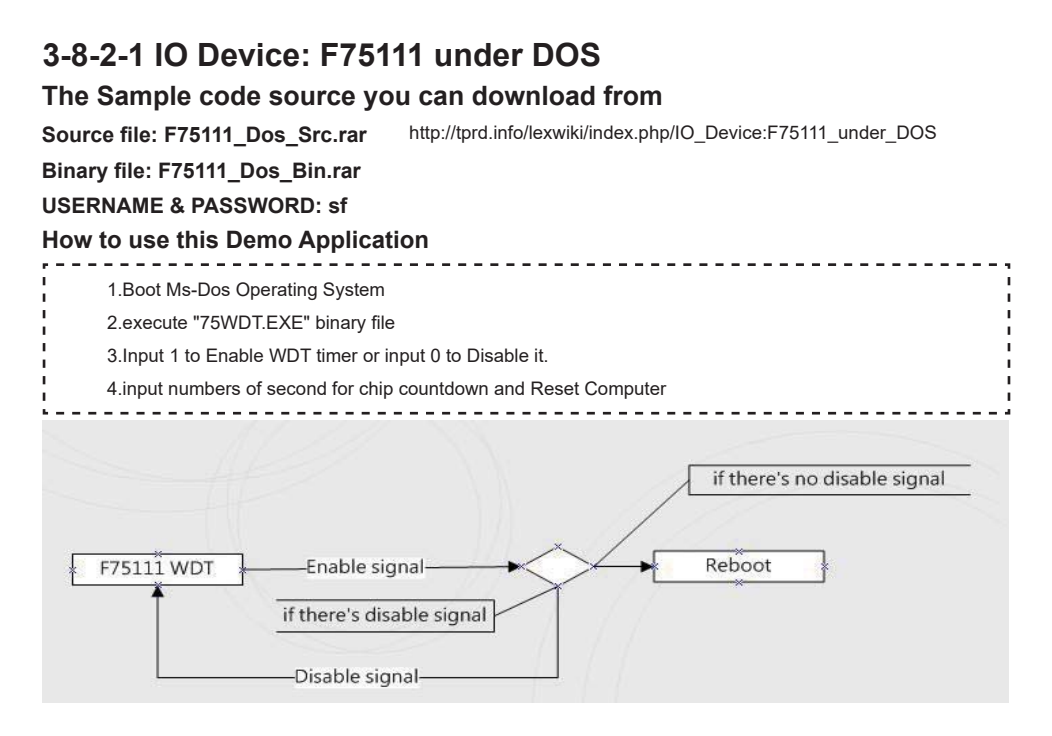

## F75111 Layout Picture

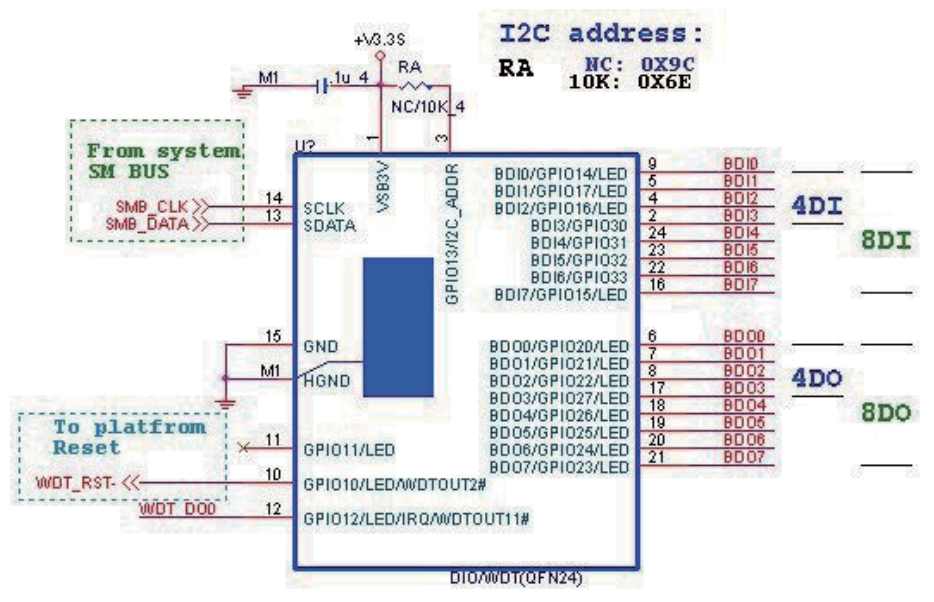

# Introduction

| How         | to use this De                                                                                                    | mo Application                                                                                  |  |  |  |  |  |  |
|-------------|----------------------------------------------------------------------------------------------------|-------------------------------------------------------------------------------------------------|--|--|--|--|--|--|
| w<br>w<br>w | Writel2CByte(I2CADDR, CONFIG, 0x03);//Set Watch Dog Timer function<br>Writel2CByte(I2CADDR, WDT_TIMER, timer);//Set Watch Dog Timer range from 0-255.<br>Writel2CByte(I2CADDR, WDT_TIMER_CTL, 0x73);//Enable Watch Dog Timer in second and pulse mode |                                                                                                 |  |  |  |  |  |  |
| How         | to use this De                                                                                                    | mo Application                                                                                  |  |  |  |  |  |  |
| W           | ritel2CByte(l2CADD                                                                                                    | R, WDT_TIMER_CTL, 0x00);                                                                        |  |  |  |  |  |  |
| How         | to use this De                                                                                                    | mo Application                                                                                  |  |  |  |  |  |  |
|             | <pre>id pause(int time) {     asm mov ah,0h;     asm int 1ah;     asm add dx,time;     asm mov bx,dx;     label:     asm int 1ah;     asm cmp bx,dx;     asm jne label; }</pre>                                                                       | //Ah = 00 Read System Time Counter<br>//read time from Time Counter and store it in DX register |  |  |  |  |  |  |

# 3-8-2-2 IO Device: F75111 under Windows

## The Sample code source you can download from

Source file: F75111\_DIO\_Src\_v2.8W(32bit).zip http://tprd.info/lexwiki/index.php/IO\_Device:F75111 Binary file: F75111\_DIO\_Bin\_v2.8W(32bit).zip USERNAME & PASSWORD: sf

## We do the demo test with a test tool which DIx connect to DOx with Relay.

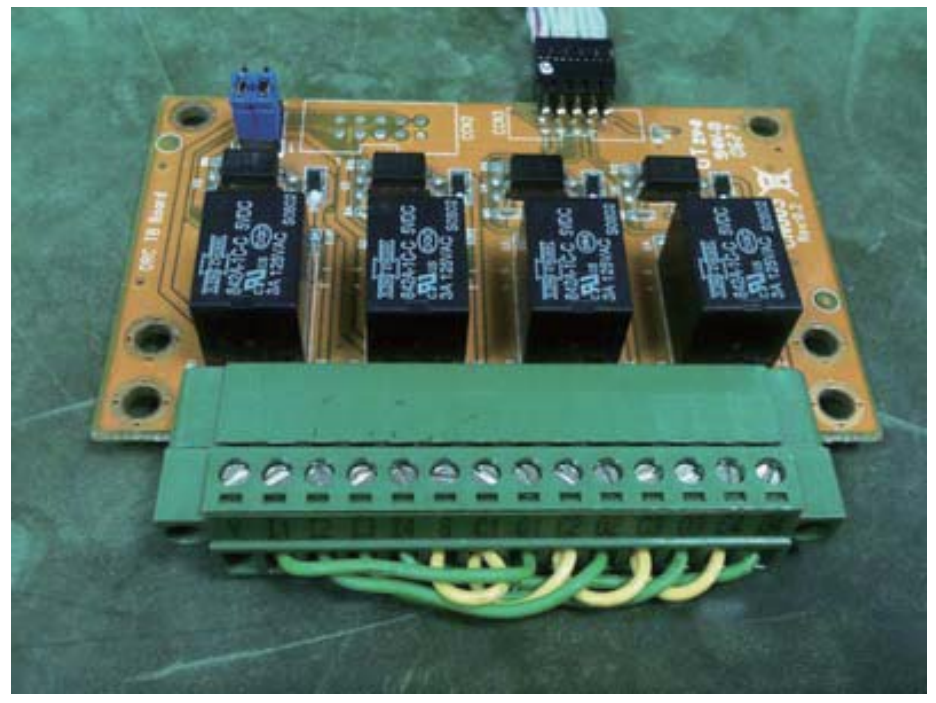

### How to use this Demo Application

one F75111

two F75111

| Customize 7511    | 1 Add   | less-   |               |        |      |    |          |          |                         |          |        |        |         |         |                                                                                                    |          | J  |
|-------------------|---------|---------|---------------|--------|------|----|----------|----------|-------------------------|----------|--------|--------|---------|---------|----------------------------------------------------------------------------------------------------|----------|----|
|                   |         |         | in the second |        |      | 00 |          | -        | Customize 75111 Address |          |        |        |         |         |                                                                                                    |          |    |
| Input y           | our cu  | stomi   | ze add        | iress1 | : [  | 36 |          |          | Input y                 | ourcu    | stomiz | e addr | ess1 :  | 0x      | C                                                                                                    |          |    |
| Input y           | will be | isteril | ze add        | leess2 |      |    |          |          | Input v                 | ourcu    | stomiz | e addr |         | 0x F    | SE                                                                                                    |          |    |
| DIO Test          | _       | _       |               | _      | 10   |    |          |          |                         | 0.5740.0 | 10.000 | 5,0503 | 0808111 | 5208000 | rie de la composition de la composition de la composition de la composition de la composition de la composition<br>La composition de la composition de la composition de la composition de la composition de la composition de la c |          |    |
|                   |         |         |               |        |      |    |          |          | DIO Test                |          |        |        |         |         |                                                                                                    |          |    |
| O DUDO1 TE        | EST[HI  |         |               |        |      |    |          |          | O DI/DO1 T              | EST (H   | I)     |        |         | -       |                                                                                                    |          |    |
| O DUDO1 TE        | STILO   | 9       |               |        | [    |    |          |          | DI/DO1 TI               | ST(L     | 0)     |        |         |         |                                                                                                    |          |    |
| O DUDO TES        | ST2[HI] |         |               | -8     |      |    |          |          | DI/DO TE:               | T2(H     | ŋ      |        |         |         |                                                                                                    |          | -  |
| O DUDO TES        | TZELO   | 9       | millio        | -      | L.   |    |          |          | DI/DO TE                | T20      | 0)     |        |         |         |                                                                                                    |          |    |
|                   | 7       | 6       | 5             | 4      | 3    | 2  | 1        | 0        |                         | 7        | 6      | 5      | 4       | 3       | 2                                                                                                    | 1        | 0  |
| <b>D01 Status</b> | 0       | 0       | 0             | 0      | 0    | 0  | 0        | 0        | DO1 Status :            | 0        | 0      | 0      | 0       | 0       | 0                                                                                                    | 0        | 0  |
| DI1 Status        | 0       | 0       | ۲             | ۲      | 0    | ۲  | 0        | 0        | DI1 Status :            | 0        | 0      | 0      | •       | 0       | 0                                                                                                    | 0        | 0  |
| D02 Status        | 0       | 0       | 0             | 0      | 0    | 0  | 0        | 0        | DO2 Statos :            | 0        | 0      | 0      | 0       | 0       | 0                                                                                                    | 0        | 0  |
| DI2 Status        | 0       | 0       | 0             | 0      | 0    | 0  | 0        | 0        | D12 Status :            | 0        | 0      | 0      | 0       | 0       | 0                                                                                                    | 0        | 0  |
|                   |         |         |               |        |      | 1  | Star     |          |                         |          |        |        |         |         |                                                                                                    | Start    |    |
| WDT Test          | _       | _       | -             | _      | -    |    |          | -        | WDT Test                |          |        |        |         |         |                                                                                                    |          |    |
| Enable            | 11      | 10      |               | Disa   | dir: | 1  |          |          | Enable                  | Ϊſ       | 10     |        | Disal   | de      |                                                                                                    |          |    |
| T Enable Lo       | pop     |         | 1             | -      | -    |    |          | Interest | Enable Lo               | que      |        | -      |         | -       |                                                                                                    |          |    |
|                   |         |         |               |        |      | h  | istall \ | TUM      | and the second          |          |        |        |         |         | In                                                                                                    | istall W | DT |

Attention Please: You must be install vcredist x86.exe when first time you run the

F75111 DIO.exe DEMO AP, The vcredist x86.exe include all required DLL file.

WARNING: win7 system architecture, use the system administrator to open DIO utility

- 1. Press the "Start" button to test DIO function
- 2. Press the "Enable" button to test WDT function
- 3. Press the "Disable" button to disable WDT
- 4. Check the "Enable Loop" box and press "Enable" to do WDT loop test
- 5. Press "Install WDT" to set the system to autorun this application when booting, press again to remove this application when booting.
- 6. If WDT enable, system icon will be 🔛 . if disable, system icon will be

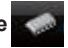

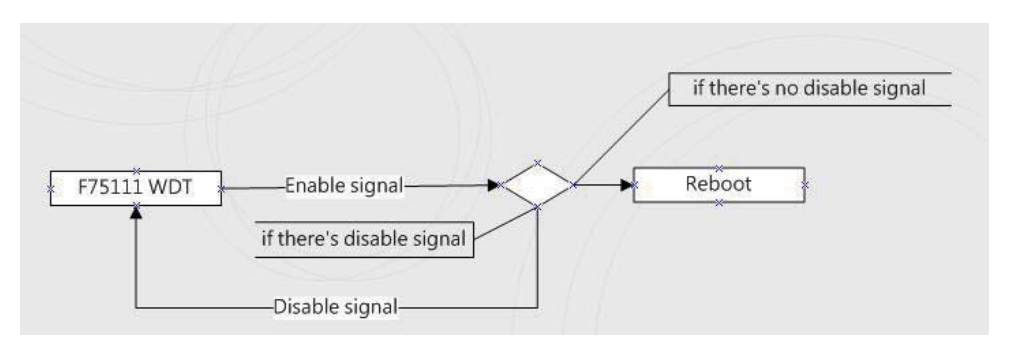

#### p.s.

f75111 send "F75111\_SetWDTEnable(BYTE byteTimer)" including a parameter "timer",

if there's no disable signal (F75111\_SetWDTDisable()) to stop it before timer countdown to 0, System will reboot. if there's disable signal received, resent Enable WDT signal, for a loop to prevent from reboot

### F75111 Layout Picture

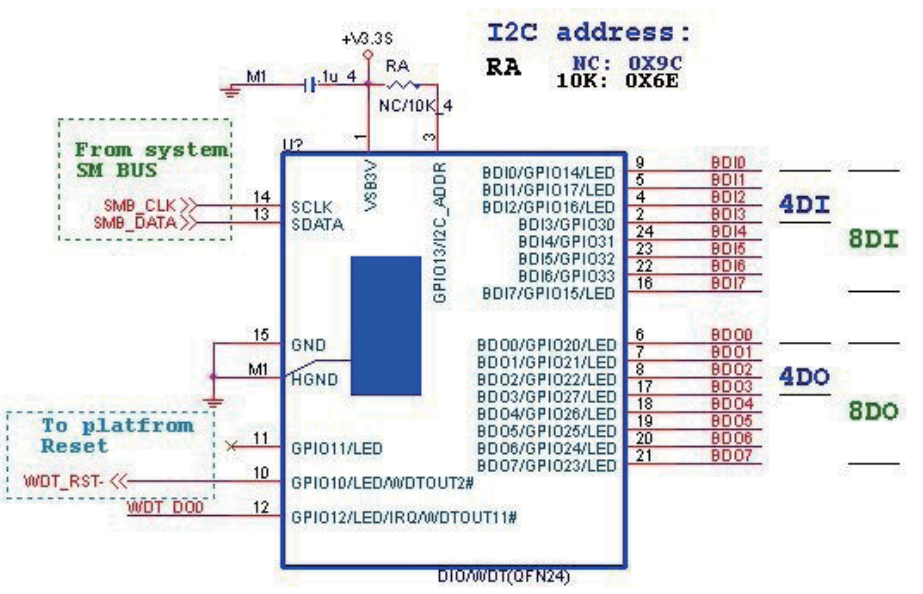

## Introduction

| Initial Internal F75111 port address (0x9c)                                     |     |
|---------------------------------------------------------------------------------|-----|
| define GPIO1X, GPIO2X, GPIO3X to input or output<br>and Enable WDT function pin |     |
| Set F75111 DI/DO ( sample code as below Get Input value/Set output valu         | e ) |
| DO: InterDigitalOutput(BYTE byteValue))<br>DI: InterDigitalInput()              |     |

| Enable/Disable WDT                                                                |                                                                   |
|-----------------------------------------------------------------------------------|-------------------------------------------------------------------|
| Enable : F75111_SetWDTEnable (BYTE byteTimer)<br>Disable: F75111_SetWDTDisable () |                                                                   |
| PULSE mode                                                                        |                                                                   |
| Sample to setting GP33, 32, 31, 30 output 1mS                                     | low pulse signal.                                                 |
| !{                                                                                |                                                                   |
| this->Write_Byte(F75111_INTERNAL_ADDR, GPI03X_PULSE_CONTROL,                      | 0x00); //This is setting low pulse output                         |
| this->Write_Byte(F75111_INTERNAL_ADDR, GPIO3X_PULSE_WIDTH_CONTROL,                | 0x01); //This selects the pulse width to 1mS                      |
| this->Write_Byte(F75111_INTERNAL_ADDR, GPI03X_CONTROL_MODE,                       | 0x0F); //This is setting the GP33, 32, 31, 30 to output function. |
| this->Write_Byte(F75111_INTERNAL_ADDR, GPIO3X_Output_Data ,                       | 0x0F); //This is setting the GP33, 32, 31, 30 output data.        |
| 1                                                                                 |                                                                   |
| Initial internal F75111                                                           |                                                                   |
| void F75111::InitInternalF75111()                                                 |                                                                   |
| {                                                                                 |                                                                   |
| this->Write_Byte(F75111_INTERNAL_ADDR,GPIO1X_CONTROL_MODE ,0x00);                 | //set GPIO1X to Input function                                    |
| this->Write_Byte(F75111_INTERNAL_ADDR,GPIO3X_CONTROL_MODE ,0x00);                 | //set GPIO3X to Input function                                    |
| this->Write_Byte(F75111_INTERNAL_ADDR,GPIO2X_CONTROL_MODE ,0xFF);                 | //set GPIO2X to Output function                                   |
| this->Write Byte(F75111 INTERNAL ADDR F75111 CONFIGURATION 0x03):                 | //Enable WDT QUT function                                         |
| }                                                                                 |                                                                   |
|                                                                                   |                                                                   |
| Set output value                                                                  | ,                                                                 |
| void F75111::InterDigitalOutput(BYTE byteValue)                                   | 1                                                                 |
| 1 {                                                                               |                                                                   |
| BYTE byteData = 0;                                                                |                                                                   |
| byteData = (byteData & 0x01 )? byteValue + 0x01 : byteValue;                      | 1                                                                 |
| byteData = (byteData & 0x02 )? byteValue + 0x02 : byteValue;                      |                                                                   |
| byteData = (byteData & 0x04 )? byteValue + 0x04 : byteValue;                      |                                                                   |
| byteData = (byteData & 0x80 )? byteValue + 0x08 : byteValue;                      |                                                                   |
| byteData = (byteData & 0x40 )? byteValue + 0x10 : byteValue;                      | 1                                                                 |
| byteData = (byteData & 0x20 )? byteValue + 0x20 : byteValue;                      |                                                                   |
| byteData = (byteData & 0x10 )? byteValue + 0x40 : byteValue;                      |                                                                   |
| byteData = (byteData & 0x08 )? byteValue + 0x80 : byteValue;                      | // get value bit by bit                                           |
| this->Write_Byte(F75111_INTERNAL_ADDR,GPIO2X_OUTPUT_DATA,byteData); }             | // write byteData value via GPIO2X output pin                     |

## Get Input value

| ,                                                              |                                                                                                 |
|----------------------------------------------------------------|-------------------------------------------------------------------------------------------------|
| BYTE F75111::InterDigitalInput()                               |                                                                                                 |
| . {                                                            |                                                                                                 |
| BYTE byteGPIO1X = 0;                                           |                                                                                                 |
| BYTE byteGPIO3X = 0;                                           |                                                                                                 |
| BYTE byteData = 0:                                             |                                                                                                 |
|                                                                |                                                                                                 |
| this->Read Byte/E75111 INTERNAL ADDR GPIO1X INPLIT DATA &byteG | PIO1X) : // Get value from GPIO1X                                                               |
| this > Read_Dyte(F76111_INTERNAL_ADDR.CDIO2X_INDUT_DATA_8byteC | PIO2X); // Catualue from CPIO2X                                                                 |
|                                                                |                                                                                                 |
| I<br>I                                                         |                                                                                                 |
| byteGPIO1X = byteGPIO1X & 0xF0;                                | // Mask unuseful value                                                                          |
| byteGPIO3X = byteGPIO3X & 0x0F;                                | // Mask unuseful value                                                                          |
|                                                                |                                                                                                 |
| byteData = ( byteGPIO1X & 0x10 )? byteData + 0x01 : byteData;  |                                                                                                 |
| byteData = ( byteGPIO1X & 0x80 )? byteData + 0x02 : byteData;  |                                                                                                 |
| byteData = ( byteGPIO1X & 0x40 )? byteData + 0x04 : byteData;  |                                                                                                 |
| byteData = ( byteGPIO3X & 0x01 )? byteData + 0x08 : byteData;  |                                                                                                 |
| 1                                                              |                                                                                                 |
| byteData = (byteGPIO3X & 0x02)? byteData + 0x10; byteData;     |                                                                                                 |
| byteData = ( byteGPIO3X & 0x04 )? byteData + 0x20 ; byteData;  |                                                                                                 |
|                                                                |                                                                                                 |
| byteData = (byteCPIO1X & 0x00 ): byteData + 0x40 : byteData;   | // Cat correct DL value from CDIO1X & CDIO2X                                                    |
| bytebata = ( byteGPIOTX & 0x20 )? bytebata + 0x80 : bytebata;  | // Get correct DI value from GPIOTX & GPIOSX                                                    |
|                                                                |                                                                                                 |
| return byteData;                                               |                                                                                                 |
| ı }<br>                                                        |                                                                                                 |
| Enable WatchDog                                                |                                                                                                 |
|                                                                |                                                                                                 |
| void F75111_SetWDTEnable (BYTE byteTimer)                      |                                                                                                 |
| I {                                                            |                                                                                                 |
| WriteByte(F75111_INTERNAL_ADDR,WDT_TIMER_RANGE ,byteTimer);    | // set WatchDog range and timer                                                                 |
| WriteByte(F75111_INTERNAL_ADDR,WDT_CONFIGURATION,WDT_TIMEC     | DUT_FLAG   WDT_ENABLE   WDT_PULSE   WDT_PSWIDTH_100MS);                                         |
|                                                                | // Enable WatchDog, Setting WatchDog configure                                                  |
| I<br> }                                                        |                                                                                                 |
| · · · · · · · · · · · · · · · · · · ·                          |                                                                                                 |
| Disable watchDog                                               |                                                                                                 |
| void F75111_SetWDTDisable ()                                   |                                                                                                 |
| 1<br>  {                                                       |                                                                                                 |
| WriteBvte(F75111 INTERNAL ADDR.WDT CONFIGURATION.0x00);        | // Disable WatchDog                                                                             |
|                                                                | , S                                                                                             |
| • •                                                            |                                                                                                 |
| define F75111 pin in F75111.h                                  |                                                                                                 |
| · · · · · · · · · · · · · · · · · · ·                          |                                                                                                 |
|                                                                |                                                                                                 |
| #define F75111_INTERNAL_ADDR                                   | UX9C // OnBoard F75111 Chipset                                                                  |
| #define F75111_EXTERNAL_ADDR                                   | 0x6E // External F75111 Chipset                                                                 |
| l //                                                           |                                                                                                 |
| #define F75111_CONFIGURATION                                   | 0x03 // Configure GPIO13 to WDT2 Function                                                       |
| //                                                             |                                                                                                 |
| #define GPIO1X_CONTROL_MODE                                    | 0x10 // Select Output Mode or Input Mode                                                        |
| I #define GPI02X_CONTROL_MODE                                  |                                                                                                 |
|                                                                | 0x20 // Select GPIO2X Output Mode or Input Mode                                                 |
| #define GPIO3X_CONTROL_MODE                                    | 0x20 // Select GPIO2X Output Mode or Input Mode 0x40 // Select GPIO3X Output Mode or Input Mode |

42

| F = = = =<br>I // |                            |      |                                                    |
|-------------------|----------------------------|------|----------------------------------------------------|
| #define           | GPIO1X_INPUT_DATA          | 0x12 | // GPIO1X Input                                    |
| #define           | GPIO3X_INPUT_DATA          | 0x42 | // GPIO3X Input                                    |
| //                |                            | 0x21 | // CDIO2X Output                                   |
| I #denne<br>I //  |                            | 0721 |                                                    |
| #define           | GPI01X_PULSE_CONTROL       | 0x13 | // GPIO1x Level/Pulse Control Register             |
| i                 |                            |      | // 0:Level Mode                                    |
| :                 |                            |      | // 1:Pulse Mode                                    |
| #define           | GPIO1X_PULSE_WIDTH_CONTROL | 0x14 | // GPIO1x Pulse Width Control Register             |
| #define           | GP1_PSWIDTH_500US          | 0x00 | // When select Pulse mode: 500 us.                 |
| #define           | GP1_PSWIDTH_1MS            | 0x01 | // When select Pulse mode: 1 ms.                   |
| #define           | GP1_PSWIDTH_20MS           | 0x02 | // When select Pulse mode: 20 ms.                  |
| #define           | GP1_PSWIDTH_100MS          | 0x03 | // When select Pulse mode: 100 ms.                 |
| I //              |                            |      |                                                    |
| #define           | GPI02X_PULSE_CONTROL       | 0x23 | // GPIO2x Level/Pulse Control Register             |
|                   |                            |      | // 0:Level Mode                                    |
| 1                 |                            |      | // 1:Pulse Mode                                    |
| define            | GPI02X_PULSE_WIDTH_CONTROL | 0x24 | // GPIO2x Pulse Width Control Register             |
| #define           | GP2_PSWIDTH_500US          | 0x00 | // When select Pulse mode: 500 us.                 |
| #define           | GP2_PSWIDTH_1MS            | 0x01 | // When select Pulse mode: 1 ms.                   |
| #define           | GP2_PSWIDTH_20MS           | 0x02 | // When select Pulse mode: 20 ms.                  |
| #define           | GP2_PSWIDTH_100MS          | 0x03 | // When select Pulse mode: 100 ms.                 |
| #define           | GPIO3X_PULSE_CONTROL       | 0x43 | // GPIO3x Level/Pulse Control Register             |
| i                 |                            |      | // 0:Level Mode                                    |
|                   |                            |      | // 1:Pulse Mode                                    |
| #define           | GPIO3X_Output_Data         | 0x41 | // GPIO3x Output Data Register                     |
| #define           | GPIO3X_PULSE_WIDTH_CONTROL | 0x44 | // GPIO3x Pulse Width Control Register             |
| #define           | GP3_PSWIDTH_500US          | 0x00 | // When select Pulse mode: 500 us.                 |
| #define           | GP3_PSWIDTH_1MS            | 0x01 | // When select Pulse mode: 1 ms.                   |
| #define           | GP3_PSWIDTH_20MS           | 0x02 | // When select Pulse mode: 20 ms.                  |
| #define           | GP3_PSWIDTH_100MS          | 0x03 | // When select Pulse mode: 100 ms.                 |
| //                |                            | 0×37 | // 0.255 (secord or minute program by WDT_LINIT)   |
| l<br>#define      |                            | 0x36 | // Configure WDT Eurotion                          |
| #define           |                            | 0x40 | // When watchdog timeout this bit will be set to 1 |
| #define           |                            | 0x40 | // Enable watchdog timer                           |
| #define           |                            | 0x10 | // Configure WDT output mode                       |
| I #denne          |                            | 0.10 |                                                    |
|                   |                            |      | // 1:Pulse Mode                                    |
| 1<br>1            |                            |      | // T.Fuise Mode                                    |
| #define           | WDT_UNIT                   | 0x08 | // Watchdog unit select.                           |
| 1                 |                            |      | // 0:Select second.                                |
|                   |                            |      | // 1:Select minute.                                |
| l<br>#define      | WDT I EVEL                 | 0x04 | // When select level output mode:                  |
|                   |                            | 0704 | // Of evel low                                     |
|                   |                            |      | // 1:l evel high                                   |
|                   |                            |      | n neovoringit                                      |
| #define           | WDT_PSWIDTH_1MS            | 0x00 | // When select Pulse mode: 1 ms.                   |
| #define           | WDT_PSWIDTH_20MS           | 0x01 | // When select Pulse mode: 20 ms.                  |
| #define           | WDT_PSWIDTH_100MS          | 0x02 | // When select Pulse mode: 100 ms.                 |
| #define           | WDT_PSWIDTH_4000MS         | 0x03 | // When select Pulse mode: 4 s.                    |
|                   |                            |      |                                                    |

# 3-8-2-3 IO Device: F75111 VB6 under Windows

## The Sample code source you can download from

Source file: 75111\_VB\_v1.2.rar http://tprd.info/lexwiki/index.php/IO\_Device:F75111\_VB6

Binary file: 75111\_VB\_Src1.2.rar

USERNAME & PASSWORD: sf

### How to use this Demo Application

| Legacy Series |
|---------------|
|               |
| le WDT        |
| o:0xFF = FF   |
|               |
|               |

- A Function Choose your motherboard model
- B Function Enable WDT timer ,Key-in the value by seconds then system will reboot after value which you key-in in left text box !!
- C Function Disable WDT timer ,Push down the button then WDT timer value will be clear !!
- D Function Set DO Value ,Key-in the DO value by hex then push the button !!
- E Function Check DI Value ,The right side two text box will display DI 1X & 2X Value when you push down the button!!

## F75111 Layout Picture

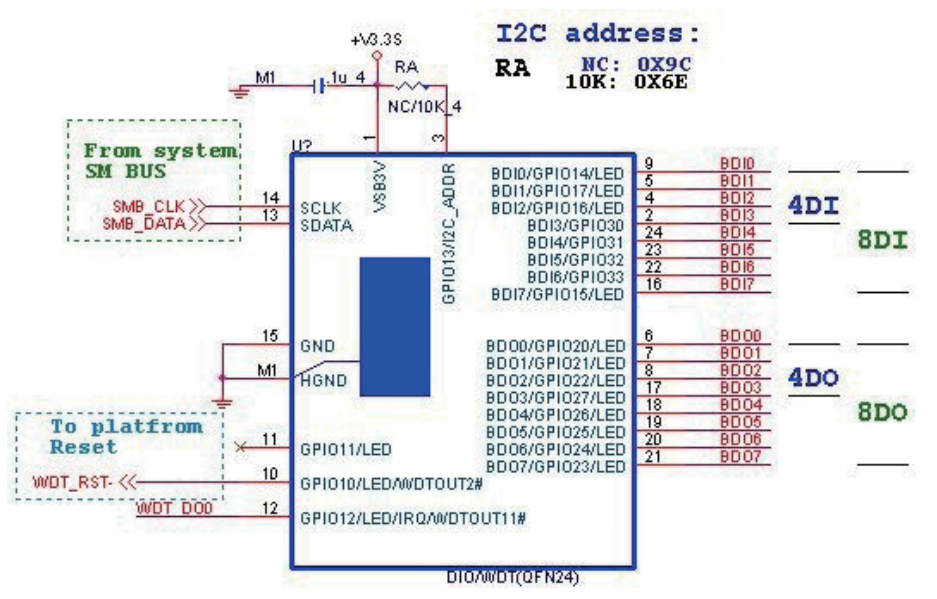

### **SDK Function Introduction**

### **Function EnableWDT**

| Function EnableWDT(timer As Integer)                                                                           | 1 |
|----------------------------------------------------------------------------------------------------|---|
| Call Writel2CByte(&H3, &H3)<br>Call Writel2CByte(&H37, timer)<br>Call Writel2CByte(&H36, &H73)<br>End Function |   |
| Function DisableWDT                                                                                            |   |
| Function DisableWDT()                                                                                          |   |
| Call Writel2CByte(&H36, &H0)                                                                                   |   |
|                                                                                                    | • |

#### Function SetDOValue

```
Function SetDOValue(dovalue As Integer)
 Dim Data As Integer
 Dim Value As Integer
 Data = 0
 Value = dovalue
 If (Value And &H1) <> 0 Then
I.
   Data = Data + &H1
 End If
 If (Value And &H2) <> 0 Then
н
   Data = Data + &H2
н
 End If
 If (Value And &H4) <> 0 Then
   Data = Data + &H4
 End If
 If (Value And &H80) <> 0 Then
   Data = Data + &H8
 End If
 If (Value And &H40) <> 0 Then
   Data = Data + &H10
 End If
 If (Value And &H20) <> 0 Then
   Data = Data + &H20
 End If
 If (Value And &H10) <> 0 Then
   Data = Data + &H40
 End If
 If (Value And &H8) <> 0 Then
   Data = Data + &H80
 End If
 Call WriteI2CByte(&H23, &H0)
н
 Call WriteI2CByte(&H20, &HFF)
 Call Writel2CByte(&H2B, &HFF)
 Call WriteI2CByte(&H21, Data)
 End Function
```

#### Function CheckDIValue

```
Function CheckDIValue()
Dim GPIO1X As Integer
 Dim GPIO3X As Integer
 Dim DI1Xhex As String
Dim DI3Xhex As String
Dim Data As Long
.
Data = 0
 Call ReadI2CByte(&H12, GPIO1X)
 Call ReadI2CByte(&H42, GPIO3X)
 GPIO1X = GPIO1X And &HF0
 GPIO3X = GPIO3X And &HF
If (GPIO1X And &H10) <> 0 Then
   Data = Data + &H1
 End If
 If (GPIO1X And &H80) <> 0 Then
   Data = Data + &H2
End If
If (GPIO1X And &H40) <> 0 Then
   Data = Data + &H4
End If
If (GPIO3X And &H1) <> 0 Then
   Data = Data + &H8
I End If
If (GPIO3X And &H2) <> 0 Then
   Data = Data + &H10
End If
If (GPIO3X And &H4) <> 0 Then
   Data = Data + &H20
 End If
If (GPIO3X And &H8) <> 0 Then
   Data = Data + &H40
End If
If (GPIO1X And &H20) <> 0 Then
   Data = Data + &H80
I End If
 DI1Xhex = Hex(Data)
 Text3.Text = "0x" + DI1Xhex
 End Function
  . . . . . . . . .
```

# 3-8-2-4 IO Device: F75111 under linux

## The Sample code source you can download from

Source file: F75111v2.4L\_SRC.tar.gz Binary file: F75111v2.4L\_BIN.tar.gz  $http://tprd.info/lexwiki/index.php/IO\_Device:F75111\_under\_linux$ 

USERNAME & PASSWORD: sf How to compile source code

1. Compile source code with Code::Blocks

download and install the Code::Block with command "apt-get install codeblocks" Open an exist project(F75111.cbp) in Code::Blocks, click the compile button ( add an option 'pkg-config --libs gtk+-2.0 gthread-2.0' in "Project->Build Option->Linker Setting->Other linker option")

- 2. Compile source code with "make"
  - 1. cd F75111
  - 1. make
  - 1. src/f75111 // execute the binary file

How to use this Demo Application

| 8 🔿 F75111v2.3L            |           |
|----------------------------|-----------|
| Customize F75111 Address : | 0x 9C     |
| DIO Test                   |           |
| DI/DOTest(Low)             | 0 %       |
| DI / DO Test ( High )      | 0 %       |
| 7 6 5 4 3                  | 2 1 0     |
| DO Status                  |           |
| DI Status                  |           |
|                            | Start     |
| WDT Test                   |           |
| Enable 10 Disable          |           |
| Enable Loop Test           | Install   |
| WDT Stand by               | Uninstall |

- 1. Press the "Start" button to test DIO function
- 2. Press the "Enable" button to test WDT function
- 3. Press the "Disable" button to disable WDT
- 4. Check the "Enable Loop" box and press "Enable" to do WDT loop test
- 5. Press "Install" to set the system to autorun this application when booting, press "Uninstall" to remove this application when booting.
- 6. If WDT enable, system icon will be blinking.

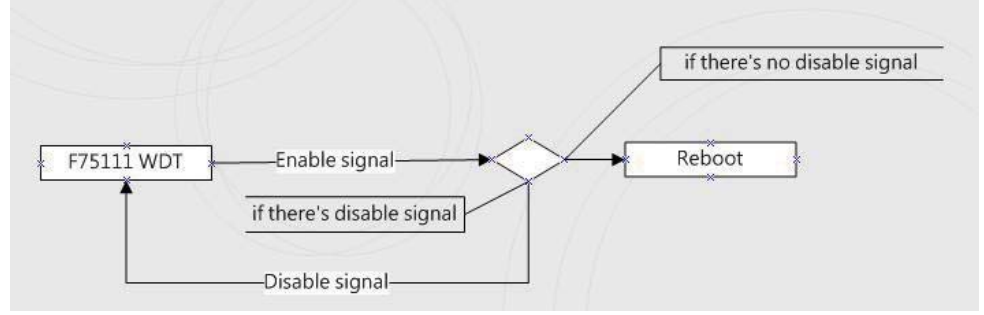

p.s.

f75111 send "F75111\_SetWDTEnable(BYTE byteTimer)" including a parameter "timer",

if there's no disable signal (F75111\_SetWDTDisable()) to stop it before timer countdown to 0, System will reboot. if there's disable signal received, resent Enable WDT signal, for a loop to prevent from reboot p.s.

## F75111 Layout Picture

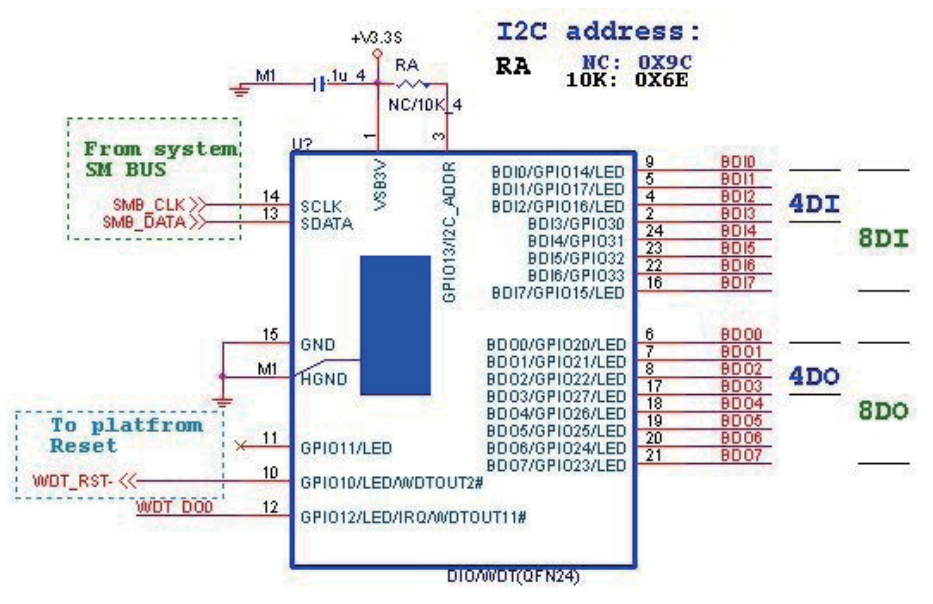

# Introduction

| void SMBusloWrite(BYTE byteOffset,BYTE byteData)                                                              |       |
|----------------------------------------------------------------------------------------------------|-------|
| ·<br>{                                                                                                    |       |
| outb( byteData , m_SMBusMapIoAddr + byteOffset);                                                              | i     |
| · }                                                                                                    | i     |
| I<br>I BYTE SMBusloRead(BYTE byteOffset)                                                                      |       |
| 1<br>1<br>1{                                                                                                  |       |
| DWORD dwAddrVal;                                                                                              |       |
| dwAddrVal = inb(m_SMBusMapIoAddr + bvteOffset);                                                               | Ì     |
| return (BYTE)(dwAddrVal & 0x0FF);                                                                             |       |
| 1}                                                                                                    |       |
| Initial internal F75111                                                                                       |       |
| void F75111::InitInternalF75111()                                                                             |       |
| {                                                                                                    | ġ     |
| this->Write_Byte(F75111_INTERNAL_ADDR,GPIO1X_CONTROL_MODE ,0x00); //set GPIO1X to Input function              | į     |
| this->Write_Byte(F75111_INTERNAL_ADDR,GPIO3X_CONTROL_MODE ,0x00); //set GPIO3X to Input function              |       |
| this->Write_Byte(F75111_INTERNAL_ADDR,GPI02X_CONTROL_MODE ,0xFF); //set GPI02X to Output function             |       |
|                                                                                                    | 1     |
| I UNIS->VVIILE_BYRE(F75TTT_INTERNAL_ADDR,F75TTT_CONFIGURATION, 0005), //Enable WDT OUT function               | į     |
| <u></u>                                                                                                    |       |
| Set output value                                                                                              |       |
| void F75111::InterDigitalOutput(BYTE byteValue)                                                               |       |
| 1{                                                                                                    | į     |
| BYTE byteData = 0;                                                                                            | i     |
| byteData = (byteData & 0x01 )? byteValue + 0x01 : byteValue;                                                  |       |
| byteData = (byteData & 0x02)? byteValue + 0x02 : byteValue;                                                   |       |
| byteData = (byteData & 0x04)? byteValue + 0x04: byteValue;                                                    |       |
| byteData = (byteData & 0x80 )? byteValue + 0x08 : byteValue;                                                  | į     |
| byteData = (byteData & 0x40 )? byteValue + 0x10 : byteValue;                                                  |       |
| <pre>byteData = (byteData &amp; 0x20 )? byteValue + 0x20 : byteValue;</pre>                                   |       |
| byteData = (byteData & 0x10)? byteValue + 0x40 : byteValue;                                                   |       |
| byteData = (byteData & 0x08)? byteValue + 0x80 : byteValue; // get value bit by bit                           | į     |
| this->Write Byte(F75111 INTERNAL ADDR.GPIO2X OUTPUT DATA.byteData); // write byteData value via GPIO2X output | pin I |
|                                                                                                    |       |

```
Get Input value
BYTE F75111::InterDigitalInput()
   BYTE byteGPIO1X = 0;
   BYTE byteGPIO3X = 0;
   BYTE byteData = 0;
   this->Read Byte(F75111 INTERNAL ADDR,GPIO1X INPUT DATA,&byteGPIO1X); // Get value from GPIO1X
   this->Read Byte(F75111 INTERNAL ADDR,GPIO3X INPUT DATA,&byteGPIO3X); // Get value from GPIO3X
   byteGPIO1X = byteGPIO1X & 0xF0;
                                                                              // Mask unuseful value
   byteGPIO3X = byteGPIO3X & 0x0F;
                                                                              // Mask unuseful value
   byteData = ( byteGPIO1X & 0x10 )? byteData + 0x01 : byteData;
   byteData = ( byteGPIO1X & 0x80 )? byteData + 0x02 : byteData:
   byteData = ( byteGPIO1X & 0x40 )? byteData + 0x04 : byteData;
   byteData = ( byteGPIO3X & 0x01 )? byteData + 0x08 : byteData;
   byteData = ( byteGPIO3X & 0x02 )? byteData + 0x10 : byteData;
   byteData = ( byteGPIO3X & 0x04 )? byteData + 0x20 : byteData;
   byteData = ( byteGPIO3X & 0x08 )? byteData + 0x40 : byteData;
   byteData = ( byteGPIO1X & 0x20 )? byteData + 0x80 : byteData;
                                                                          // Get correct DI value from GPIO1X & GPIO3X
   return byteData;
Enable WatchDog
                                                                void F75111 SetWDTEnable (BYTE byteTimer)
1{
  WriteByte(F75111 INTERNAL ADDR,WDT TIMER RANGE ,byteTimer);
                                                                             // set WatchDog range and timer
  WriteByte(F75111_INTERNAL_ADDR,WDT_CONFIGURATION,WDT_TIMEOUT_FLAG | WDT_ENABLE | WDT_PULSE | WDT_PSWIDTH_100MS);
                                                                              // Enable WatchDog, Setting WatchDog configure
Disable WatchDog
void F75111_SetWDTDisable ()
!{
   WriteByte(F75111 INTERNAL ADDR,WDT CONFIGURATION,0x00);
                                                                                              // Disable WatchDog
1
```

#define F75111\_INTERNAL\_ADDR OnBoard F75111 Chipset 0x9C // #define F75111 EXTERNAL ADDR 0x6E // External F75111 Chipset 1//-#define F75111\_CONFIGURATION 0x03 11 Configure GPIO13 to WDT2 Function I //--#define GPIO1X\_CONTROL\_MODE 0x10 // Select Output Mode or Input Mode #define GPIO2X\_CONTROL\_MODE 0x20 11 Select GPIO2X Output Mode or Input Mode #define GPIO3X CONTROL MODE Select GPIO3X Output Mode or Input Mode 0x40 11 . 1 11. #define GPIO1X INPUT DATA 0x12 // **GPIO1X** Input 1 #define GPIO3X INPUT DATA **GPIO3X** Input 0x42 11 1// #define GPIO2X OUTPUT DATA 0x21 // GPIO2X Output I //\_ #define GPIO2X OUTPUT DRIVING 0x2B 11 Select GPIO2X Output Mode or Input Mode 1 ۱//-#define WDT\_TIMER\_RANGE 0x37 0-255 (secord or minute program by WDT\_UNIT) 11 //-WDT CONFIGURATION Configure WDT Function #define 0x36 11 WDT\_TIMEOUT\_FLAG #define 0x40 // When watchdog timeout this bit will be set to 1. I #define WDT\_ENABLE 0x20 // Enable watchdog timer #define WDT\_PULSE 0x10 11 Configure WDT output mode // 0:Level Mode // 1:Pulse Mode WDT\_UNIT 0x08 // Watchdog unit select. #define // 0:Select second. 11 1:Select minute. #define WDT LEVEL 0x04 // When select level output mode: // 0:Level low // 1:Level hiah #define WDT\_PSWIDTH\_1MS 0x00 // When select Pulse mode: 1 ms. #define WDT\_PSWIDTH\_20MS 0x01 11 When select Pulse mode: 20 ms. #define WDT PSWIDTH 100MS 0x02 11 When select Pulse mode: 100 ms. #define WDT\_PSWIDTH\_4000MS 0x03 // When select Pulse mode: 4 s. 1//typedef struct F75111 Address ۱{ BYTE bAddress; . F75111\_Address; F75111 Address m F75111; I bool F75111\_Init(); BYTE F75111\_GetDigitaIInput (); F75111 SetDigitalOutput(BYTE byteValue); void

BYTE F75111\_GetWDTMode(); void F75111\_SetWDTMode(BYTE dwvalue);

void F75111\_SetWDTEnable (BYTE byteTimer); void F75111\_SetWDTDisable ();

# 3-9 I<sup>2</sup>C Bus Interface

• CO1: I<sup>2</sup>C(SM) bus connector (1 X 4 pin 1.25mm wafer)

| PIN NO.     | 1     | 2   | 3       | 4        |
|-------------|-------|-----|---------|----------|
| DESCRIPTION | +3.3V | GND | SMB_CLK | SMB_DATA |

Note:

1. Mating connector: MOLEX 53047-0410 or compatible

2. Cable housing: MOLEX 51021-0400 or compatible

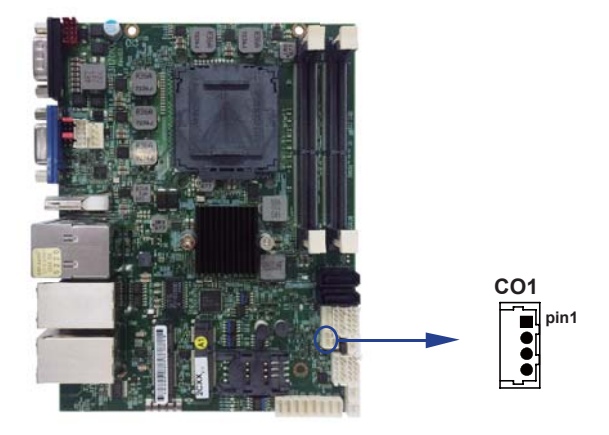

# 3-10 PS2 KB/MS

### • CKM1: KB/MS port (1 X 6 pin 1.25mm wafer)

| PIN NO.     | 1   | 2      | 3      | 4   | 5      | 6      |
|-------------|-----|--------|--------|-----|--------|--------|
| DESCRIPTION | +5V | KB/DAT | KB/CLK | GND | MS/DAT | MS/CLK |

Note:

1. Mating connector: MOLEX 53047-0610 or compatible 2. Cable housing: MOLEX 51021-0600 or compatible

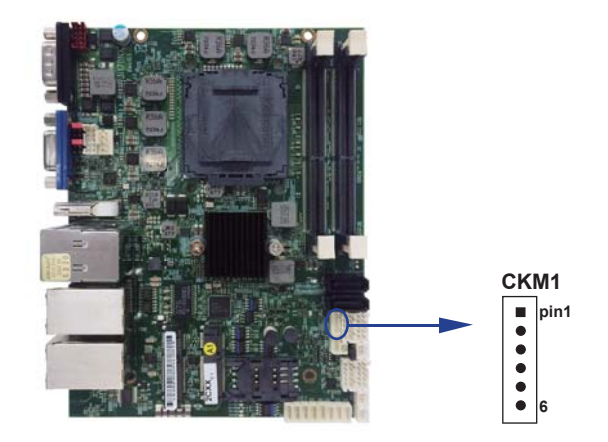

# 3-11 LAN & USB Interface

### CUL1: LAN + USB Connector

### CUL1 (Down side): USB3.0 / 2.0 Type A jack

| PIN NO. | DESCRIPTION | PIN NO. | DESCRIPTION |
|---------|-------------|---------|-------------|
|         |             | 1       | USB3.0 TX+  |
| 1       | +5V         |         |             |
| 2       | USB 2.0 D-  | 2       | USB3.0 TX-  |
|         |             | 3       | GND         |
| 3       | USB 2.0 D+  | 4       | USB3.0 RX+  |
| 4       | GND         |         |             |
|         |             | 5       | USB3.0 RX-  |

Note: 1. USB 3.0 and USB 2.0 combo Type A Jack

### • CUL1 (Up side): LAN Giga / 100Mb RJ45 Jack

| PIN NO. | DESCRIPTION | PIN NO.   | DESCRIPTION |
|---------|-------------|-----------|-------------|
| 1       | TD0-/TX+    | 5 TD2-/NC |             |
| 2       | TD0+/TX-    | 6         | TD2+/RX-    |
| 3       | TD1-/RX+    | 7 TD3-/NC |             |
| 4       | TD1+/NC     | 8 TD3+/NC |             |

### RJ45 LAN Connector---LED define Giga / 100 / 10MB Connector

| Back side con | RED LED      | GREEN LED    | YELLOW LED   |
|---------------|--------------|--------------|--------------|
| Indicate      | GIGA LAN     | 100Mb LAN    | Active LED   |
|               | Link (light) | Link (light) | Link (Blink) |

### • CL2+3 / CL4+5: LAN Giga / 100Mb (RJ45 Jack) CL2+3 / CL4&5: LAN2 / 4 (down side) / LAN3 / 5 (up side) port connector

| PIN NO. | DESCRIPTION | PIN NO. | DESCRIPTION |
|---------|-------------|---------|-------------|
| 1       | TD0-/TX+    | 5       | TD2-/NC     |
| 2       | TD0+/TX-    | 6       | TD2+/RX-    |
| 3       | TD1-/RX+    | 7       | TD3-/NC     |
| 4       | TD1+/NC     | 8       | TD3+/NC     |

| -        |           |           |        |               |           |        |               |           |        |               |
|----------|-----------|-----------|--------|---------------|-----------|--------|---------------|-----------|--------|---------------|
|          | Speed     | 10 Mbps   |        |               | 100 Mbps  |        |               | 1000 Mbps |        |               |
| Indiaata |           | Back Side |        | Front<br>Side | Back Side |        | Front<br>Side | Back Side |        | Front<br>Side |
|          | Indicate  | Link      | ACT    | ACT           | Link      | ACT    | ACT           | Link      | ACT    | ACT           |
|          |           | LED       | LED    | LED           | LED       | LED    | LED           | LED       | LED    | LED           |
|          | LAN Light | Х         | Orange | Orange        | Green     | Orange | Orange        | Red       | Orange | Orange        |

## • RJ45 LAN Connector---LED define Giga / 100MB Connector

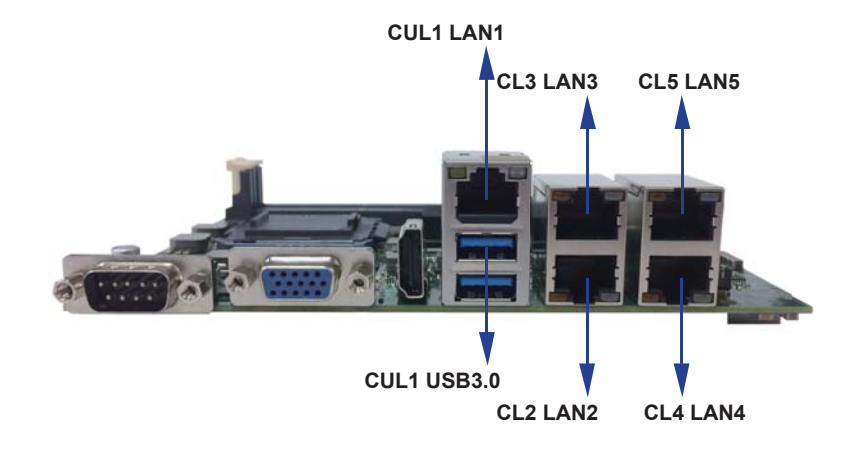

# 3-12 USB Interface

• CU1 / CU2 / CU3 / CU4 / CU5 / CU6 / CU7 / CU8: USB2.0 ports

| PIN NO | DESCRIPTION |  |  |
|--------|-------------|--|--|
| 1      | +5V         |  |  |
| 2      | USB DATA -  |  |  |
| 3      | USB DATA +  |  |  |
| 4      | GND         |  |  |

Note:

- 1. Attention! Check Device Power in spec
- 2. Mating connector: MOLEX 53047-0410 or compatible
- 3. Cable housing: MOLEX 51021-0400 or compatible

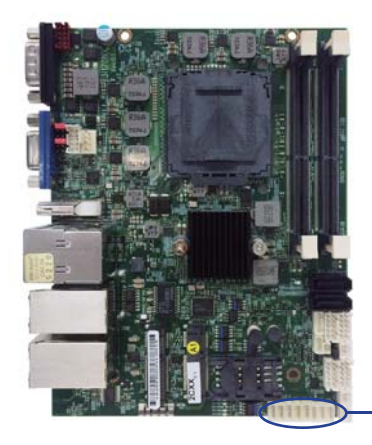

|      |     | CU2 | 2  | CU4 | 1   | CUe | 5  | CU | 3 |
|------|-----|-----|----|-----|-----|-----|----|----|---|
| C    | :U1 |     | CU | 3   | CU7 | 7   | CU | 5  |   |
| pin1 |     |     |    |     |     |     |    |    |   |
|      |     | •   |    |     |     |     |    |    |   |
|      | •   | •   |    |     |     |     |    |    |   |
|      | •   | •   | •  | •   | •   | •   | •  | •  |   |

# 3-13 SATA interface

# • SATA1 / SATA2: SATA connectors

| PIN NO. | DESCRIPTION |
|---------|-------------|
| 1       | GND         |
| 2       | DATA TX+    |
| 3       | DATA TX-    |
| 4       | GND         |
| 5       | DATA RX-    |
| 6       | DATA RX+    |
| 7       | GND         |

Note:

- 1. Support SATA 3.0 spec update 6Gb/sec .
- 2. CPO1 provide SATA HDD power +12V, GND, +5V

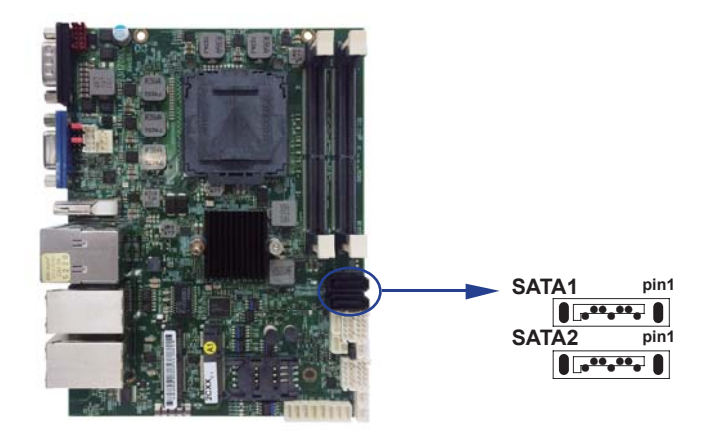

# 3-14 Module socket

### Mini card & SIM card

## MPCE1 / MPCE2: Support USB and PCIe or SATA by one Interface

## (Mini card socket 52pin)

| PIN NO. | Description        | PIN NO. | Description |
|---------|--------------------|---------|-------------|
| 1       | NC                 | 2       | +3.3V       |
| 3       | NC                 | 4       | GND         |
| 5       | NC                 | 6       | +1.5V       |
| 7       | NC                 | 8       | SIM Power   |
| 9       | GND                | 10      | SIM Data    |
| 11      | PCIe-CLK-          | 12      | SIM CLK     |
| 13      | PCIe-CLK+          | 14      | SIM Reset   |
| 15      | GND                | 16      | SIM RFU     |
|         | KEY                |         |             |
| 17      | NC                 | 18      | GND         |
| 19      | NC                 | 20      | NC          |
| 21      | GND                | 22      | RST-        |
| 23      | PCIe-RX-/mSATA-RX+ | 24      | +3.3V       |
| 25      | PCIe-RX+/mSATA-RX- | 26      | GND         |
| 27      | GND                | 28      | +1.5V       |
| 29      | GND                | 30      | SMB-CLK     |
| 31      | PCIe-TX-/mSATA-TX- | 32      | SMB-DATA    |
| 33      | PCIe-TX+/mSATA-TX+ | 34      | GND         |
| 35      | GND                | 36      | USB-DATA-   |
| 37      | GND                | 38      | USB-DATA+   |
| 39      | +3.3V              | 40      | GND         |
| 41      | +3.3V              | 42      | NC          |
| 43      | NC                 | 44      | NC          |
| 45      | NC                 | 46      | NC          |
| 47      | NC                 | 48      | +1.5V       |
| 49      | NC                 | 50      | GND         |
| 51      | mSATA-Detect       | 52      | +3.3V       |

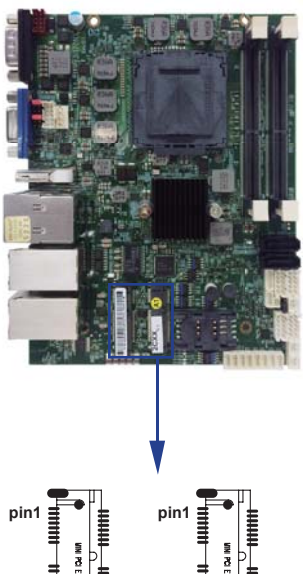

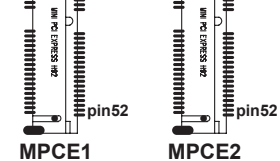

Note:

1. MPCE1 Full size

2. MPCE2 Half size

3. MPCE1 Pin 8, 10,12,14,16 for SIM1 card reader use

4. MPCE1 / MPCE2 Pin23, 25, 31, 33 supported mSATA device and PCIe device alternatively

5. MPCE1 / MPCE2 Pin51 mSATA / PCIe auto detect function

# 3-15 SIM Socket

| PIN NO. | DESCRIPTION | PIN NO. | DESCRIPTION |
|---------|-------------|---------|-------------|
| 1       | Vcc         | 5       | GND         |
| 2       | RST         | 6       | Vpp         |
| 3       | CLK         | 7       | DATA        |
| 4       | RUF         | 8       | RUF         |

• SIM1: SIM card socket pin define is follow ISO 7816-2 smart card standard.

Note:1. MPCE1 Pin 8,10,12,14,16 for SIM1 card reader use.

# 3-16 SODIMM socket

Note:

1.SODIM1 / SODIM2: SO-DIMM DDR4 1.2V DRAM Socket

2. Support un-buffer type module

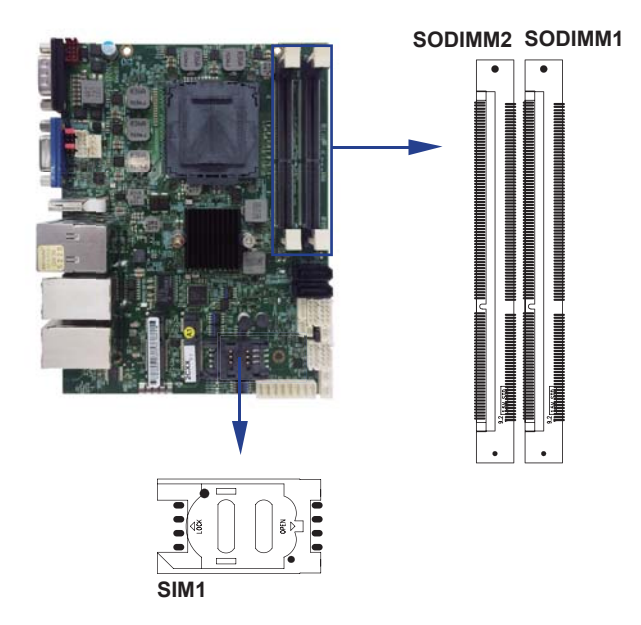

# **Chapter-4**

# Introduction of BIOS

The BIOS is a program located in the Flash Memory on the motherboard. This program is a bridge between motherboard and operating system. When you start the computer, the BIOS program gains control. The BIOS first operates an auto-diagnostic test called POST (Power on Self Test) for all the necessary hardware, it detects the entire hardware devices and configures the parameters of the hardware synchronization. After these tasks are completed, BIOS will give control of the computer back to operating system (OS). Since the BIOS is the only channel for hardware and software to communicate with, it is the key factor of system stability and of ensuring your system performance at best.

# 4-1 Enter Setup

Power on the computer and press <Del> key immediately to enter Setup.

If the message disappears before your respond but you still wish to enter Setup, restart the system by turning it OFF then ON. You may also restart the system by simultaneously pressing <Ctrl>, <Alt> and <Delete> keys. If you do not press the keys at the proper time and the system does not boot, an error message will display and you will be asked to

# 4-2 BIOS Menu Screen

The following diagram show a general BIOS menu screen

| Main Advanced C                                                            | hipset Boot | Security Save & Exit                                                                                          |                                                                                                  |
|----------------------------------------------------------------------------|-------------|----------------------------------------------------------------------------------------------------|--------------------------------------------------------------------------------------------------|
| BIOS Version<br>Build Date and Time<br>Access Level<br>Brand Name<br>Speed |             | 3I170NX A1<br>07/26/2018 13 : 52 : 47<br>Administrator<br>Intel® Celeron® CPU<br>G3900TE @ 2.3GHz<br>2300 MHz | Display platform information<br>General Help Items                                               |
| Stepping<br>Number of Processors<br>Microcode Revision<br>GT Info          |             | 2Core(S) / 2Thread(s)<br>2C GT1 (0x1902)<br>2 0 0 6                                                           |                                                                                                  |
| Memory Frequency<br>ME FW Version                                          |             | 16384 MB<br>2133 MHz<br>11.8.50.3425                                                                          |                                                                                                  |
| ME Firmware SKU<br>System Date<br>System Time                              |             | Corporate<br>[Tue 01/01/2018]<br>[10:28:51]                                                                   | → ←: Select Screen<br>↑ ↓ : Select Item<br>Enter: Select<br>+/-: Change Opt.<br>F1: General Help |
| ↓<br>Menu Items                                                            | C           | urrent Setting Value                                                                                          | F2: Previous Values<br>F3: Optimized Defaults<br>F4: Save & Exit<br>Esc: Exit                    |
|                                                                            |             | r unction ixcys                                                                                               | L                                                                                                |

Version 2.18.1263. Copyright (C) 2017 American Megatrends, Inc.

# **4-3 Function Keys**

In the above BIOS Setup main menu of, you can see several options. We will explain these options step by step in the following pages of this chapter, but let us first see a short description of the function keys you may use here:

- Press  $\leftarrow \rightarrow$  (left, right) to select screen;
- Press ↑↓ (up, down) to choose, in the main menu, the option you want to confirm or to modify.
- Press <Enter> to select.
- Press <+>/<-> keys when you want to modify the BIOS parameters for the active option.
- [F1]: General help.
- [F2]: Previous value.
- [F3]: Optimized defaults.
- [F4]: Save & exit.
- Press <Esc> to quit the BIOS Setup.

# 4-4 General Help

#### Main Menu

The on-line description of the highlighted setup function is displayed at the top right corner the screen.

#### Status Page Setup Menu / Option Page Setup Menu

Press F1 to pop up a small help window that describes the appropriate keys to use and the possible selections for the highlighted item. To exit the Help Window, press <Esc>.

# 4-5 Menu Bars

There are six menu bars on top of BIOS screen:

Main To change system basic configuration

Advanced To change system advanced configuration

Chipset To change chipset configuration

Boot To change boot settings

Security Password settings

Save & Exit Save setting, loading and exit options.

User can press the right or left arrow key on the keyboard to switch from menu bar.

The selected one is highlighted.

# 4-6 Main

| Main Auvanceu Chipset | Bool Security Save & LAIL |                              |
|-----------------------|---------------------------|------------------------------|
| BIOS Version          | 3I170NX A1                | Display platform information |
| Build Date and Time   | 07/26/2018 13 : 52 : 47   |                              |
| Access Level          | Administrator             |                              |
|                       |                           |                              |
| Brand Name            | Intel                     |                              |
|                       | G3900TE @ 2.3GHz          |                              |
| Speed                 | 2300 MHz                  |                              |
| ID                    | 0x506E3                   |                              |
| Stepping              | R0/S0/N0                  |                              |
| Number of Processors  | 2Core(S) / 2Thread(s)     |                              |
| Microcode Revision    | C2                        |                              |
| GT Info               | GT1 (0x1902)              |                              |
|                       |                           | →←: Select Screen            |
| Memory RC Version     | 2.0.0.6                   | ↑ $\downarrow$ : Select Item |
| Total Memory          | 16384 MB                  | Enter: Select                |
| Memory Frequency      | 2133 MHz                  | +/-: Change Opt.             |
|                       |                           | F1: General Help             |
| ME FW Version         | 11.8.50.3425              | F2: Previous Values          |
| ME Firmware SKU       | Corporate                 | F3: Optimized Defaults       |
|                       |                           | F4: Save & Exit              |
| System Date           | [Tue 01/01/2018]          | Esc: Exit                    |
| System Time           | [10:28:51]                |                              |
|                       |                           |                              |

### Main Advanced Chipset Boot Security Save & Exit

Version 2.18.1263. Copyright (C) 2017 American Megatrends, Inc.

Main menu screen includes some basic system information. Highlight the item and then use the <+> or <-> and numerical keyboard keys to select the value you want in each item.

#### System Date

Set the Date. Please use [Tab] to switch between data elements.

#### System Time

Set the Time. Please use [Tab] to switch between data elements.

# 4-7 Advanced

#### Main Advanced Chipset Boot Security Save & Exit

| CPU Configuration               | CPU Configuration      |
|---------------------------------|------------------------|
| Trusted Computing               | Parameters             |
| ACPI Settings                   |                        |
| ► F81966 Super IO Configuration |                        |
| ► Hardware Monitor              |                        |
| Serial Port Console Redirection |                        |
| ►Intel TXT Information          |                        |
| Network Stack Configuration     | →←: Select Screen      |
| ►CMS Configuration              | ↑ ↓ : Select Item      |
| ► USB Configuration             | Enter: Select          |
|                                 | +/-: Change Opt.       |
|                                 | F1: General Help       |
|                                 | F2: Previous Values    |
|                                 | F3: Optimized Defaults |
|                                 | F4: Save & Exit        |
|                                 | Esc: Exit              |
|                                 |                        |

Version 2.18.1263. Copyright (C) 2017 American Megatrends, Inc.

#### **CPU** Configuration

Please refer section 4-7-1

**Trusted Computing** Please refer section 4-7-2

ACPI Settings Please refer section 4-7-3

**F81966 Super IO Configuration** Please refer section 4-7-4

Hardware Monitor Please refer section 4-7-5

Serial Port Console Redirection Please refer section 4-7-6

**Intel TXT Information** Please refer section 4-7-7

**Network Stack Configuration** Please refer section 4-7-8

**CMS Configuration** Please refer section 4-7-9

**USB Configuration** Please refer section 4-7-10

# 4-7-1 CPU Configuration

Press [Enter] to view CPU Configuration.

| · · -          |                                               |                          |      |          |             |                                                                                                    |
|----------------|-----------------------------------------------|--------------------------|------|----------|-------------|----------------------------------------------------------------------------------------------------|
| Main           | Advanced                                      | Chipset                  | Boot | Security | Save & Exit |                                                                                                    |
| Conf<br>S<br>N | iguration<br>ecurity Device<br>IO Security De | e Support<br>evice Found |      | [Disa    | bled]       | Enables or Disables BIOS<br>support for security Device.<br>O.S. Will not show Security<br>Device. TCG EFI protocol and |
|                |                                               |                          |      |          |             | available.                                                                                                    |
|                |                                               |                          |      |          |             | →←: Select Screen                                                                                                    |
|                |                                               |                          |      |          |             | $\uparrow \downarrow$ : Select Item                                                                                     |
|                |                                               |                          |      |          |             | Enter: Select                                                                                                    |
|                |                                               |                          |      |          |             | +/-: Change Opt.                                                                                                    |
|                |                                               |                          |      |          |             | F1: General Help                                                                                                    |
|                |                                               |                          |      |          |             | F2: Previous Values                                                                                                    |
|                |                                               |                          |      |          |             | F3: Optimized Defaults                                                                                                  |
|                |                                               |                          |      |          |             | F4: Save & Exit                                                                                                    |
|                |                                               |                          |      |          |             | Esc: Exit                                                                                                    |

Version 2.18.1263. Copyright (C) 2017 American Megatrends, Inc.

### Security Device Support

Use this item to enable or disable Security Device.

4-7-2 Trusted Computing

# 4-7-3 ACPI Settings

| ACPI Settings            |                       | Enables or Disables System ability to Hibernate (DS/S4 |
|--------------------------|-----------------------|--------------------------------------------------------|
| Enable Hibernation       | [Enabled]             | Sleep State). This option                              |
| ACPI Sleep State         | [S3 (Suspend to RAM)] | may not be effective with                              |
|                          |                       | some operating systems.                                |
| USB Power state in S3-S5 | [Enabled]             |                                                        |
| Power Failure            | [Keep last state]     | →←: Select Screen                                      |
| Critical Trip Point      | [103 C]               | ↑ ↓ : Select Item                                      |
|                          |                       | Enter: Select                                          |
|                          |                       | +/-: Change Opt.                                       |
|                          |                       | F1: General Help                                       |
|                          |                       | F2: Previous Values                                    |
|                          |                       | F3: Optimized Defaults                                 |
|                          |                       | F4: Save & Exit                                        |
|                          |                       | Esc: Exit                                              |
|                          |                       |                                                        |

### Main Advanced Chipset Boot Security Save & Exit

Version 2.18.1263. Copyright (C) 2017 American Megatrends, Inc.

#### **Enable Hibernation**

This item allows you to Enabled / Disabled the Hibernate feature.

#### **ACPI Sleep State**

Select ACPI sleep state the system will enter when the SUSPEND button is pressed. The optional settings: Suspend Disabled / S3 (Suspend to RAM).

#### **USB Power state in S3-S5**

Enabled / Disabled USB Power delivery in S3 (Sleep). S4 (Hibernate) and S5 (Soft off) States.

#### **Power Failure**

This item specifies whether your system will reboot after a power failure or interrupt occurs.

[Keep last state] Restores the system to the status before power failure or interrupt occurred.

[Always on] Leaves the computer in the power on state.

[Always off] Leaves the computer in the power off state.

#### **Critical Trip Point**

This value controls the temperature of the ACPI Critical Trip Point - the point in which the OS will shut the system off.

The optional settings: Disabled / 119 C / 111 C / 103 C / 100 C / 95 C / 87 C / 79 C / 71 C / 63 C / 55 C / 47 C / 39 C / 31 C / 23 C / 15 C.

# 4-7-4 F81966 Super IO Configuration

## Main Advanced Chipset Boot Security Save & Exit

| F81966 Super IO Configuration                  |        | Set Parameters of Serial |
|------------------------------------------------|--------|--------------------------|
| Super IO Chip<br>▶ Serial Port 1 Configuration | F81966 |                          |
| ► Serial Port 2 Configuration                  |        | →: Select Screen         |
|                                                |        | ↑ ↓ : Select Item        |
|                                                |        | Enter: Select            |
|                                                |        | +/-: Change Opt.         |
|                                                |        | F1: General Help         |
|                                                |        | F2: Previous Values      |
|                                                |        | F3: Optimized Defaults   |
|                                                |        | F4: Save & Exit          |
|                                                |        | Esc: Exit                |
|                                                |        |                          |

Version 2.18.1263. Copyright (C) 2017 American Megatrends, Inc.

**Serial Port 1 Configuration** Please refer section 4-7-4-1

Serial Port 2 Configuration Please refer section 4-7-4-2

# 4-7-4-1 ► Serial Port 1 Configuration

## Main Advanced Chipset Boot Security Save & Exit

| Serial Port 1 Configuration |                 | Enable or Disable Serial<br>Port (COM) |
|-----------------------------|-----------------|----------------------------------------|
| Serial Port                 | [Enabled]       |                                        |
| Device Settings             | 10=3F8N; IRQ=4; | →←: Select Screen                      |
| Change Settings             | ΙΑυτοι          | ↑ ↓ : Select Item                      |
| Uart Mode                   | [R\$232]        | Enter: Select                          |
|                             | []              | +/-: Change Opt.                       |
|                             |                 | F1: General Help                       |
|                             |                 | F2: Previous Values                    |
|                             |                 | F3: Optimized Defaults                 |
|                             |                 | F4: Save & Exit                        |
|                             |                 | Esc: Exit                              |
|                             |                 |                                        |

Version 2.18.1263. Copyright (C) 2017 American Megatrends, Inc.

### Serial Port

Use this item to enable or disable serial port (COM). The optional settings are: Enabled, Disabled.
#### **Device Settings**

Serial Port 1 IO=3F8h; IRQ=4;

#### **Change Settings**

Use this item to select an optimal setting for super IO device.

The optional settings are:

AUTO

IO=3F8h; IRQ=4;

IO=3F8h; IRQ=3, 4, 5, 6, 7, 9,10,11,12;

IO=2F8h; IRQ=3, 4, 5, 6, 7, 9,10,11,12;

IO=3E8h; IRQ=3, 4, 5, 6, 7, 9,10,11,12;

IO=2E8h; IRQ=3, 4, 5, 6, 7, 9,10,11,12;

#### Uart Mode

Use this item to select COM Port as RS232, RS422 or RS485 mode.

## 4-7-4-2 ► Serial Port 2 Configuration

#### Main Advanced Chipset Boot Security Save & Exit

| Serial Port 2 Configuration |                 | Enable or Disable Serial            |
|-----------------------------|-----------------|-------------------------------------|
|                             |                 | Port (COIVI)                        |
| Serial Port                 | [Enabled]       |                                     |
| Device Settings             | IO=2F8h; IRQ=3; |                                     |
|                             |                 | →<-: Select Screen                  |
| Change Settings             | [AUTO]          | $\uparrow \downarrow$ : Select Item |
| Uart Mode                   | [RS232]         | Enter: Select                       |
|                             | []              | +/-: Change Opt.                    |
|                             |                 | F1: General Help                    |
|                             |                 | F2: Previous Values                 |
|                             |                 | F3: Optimized Defaults              |
|                             |                 | F4: Save & Exit                     |
|                             |                 | Esc: Exit                           |
|                             |                 |                                     |

Version 2.18.1263. Copyright (C) 2017 American Megatrends, Inc.

#### Serial Port

Use this item to enable or disable serial port (COM). The optional settings are: Enabled, Disabled.

#### **Device Settings**

Serial Port 2 IO=2F8h; IRQ=3;

#### **Change Settings**

Use this item to select an optimal setting for super IO device. The optional settings are:

#### AUTO

IO=2F8h; IRQ=3; IO=3F8h; IRQ=3, 4, 5, 6, 7, 9, 10, 11, 12; IO=2F8h; IRQ=3, 4, 5, 6, 7, 9, 10, 11, 12; IO=3E8h; IRQ=3, 4, 5, 6, 7, 9, 10, 11, 12; IO=2E8h; IRQ=3, 4, 5, 6, 7, 9, 10, 11, 12;

#### Uart Mode

Use this item to select COM Port as RS232, RS422 or RS485 mode.

## 4-7-5 Hardware Monitor

Press [Enter] to view PC health status.

This section shows the status of your CPU, Fan, and overall system. This is only available when there is Hardware Monitor function onboard.

## 4-7-6 Serial Port Console Redirection

#### Main Advanced Chipset Boot Security Save & Exit

| COM0                                |            | Console Redirection Enable<br>or Disable. |
|-------------------------------------|------------|-------------------------------------------|
| Console Redirection                 | [Disabled] |                                           |
| Console Redirection Settings        |            |                                           |
|                                     |            | →←: Select Screen                         |
| Legacy Console Redirection          |            | ↑ ↓ : Select Item                         |
| Legacy Console Redirection Settings |            | Enter: Select                             |
|                                     |            | +/-: Change Opt.                          |
|                                     |            | F1: General Help                          |
|                                     |            | F2: Previous Values                       |
|                                     |            | F3: Optimized Defaults                    |
|                                     |            | F4: Save & Exit                           |
|                                     |            | Esc: Exit                                 |
|                                     |            |                                           |

Version 2.18.1263. Copyright (C) 2017 American Megatrends, Inc.

#### **Console Redirection**

Use this item to enable or disable Console Redirection. The optional settings are: Enabled, Disabled.

## 4-7-7 Intel TXT Information

Press [Enter] to view Intel TXT Information.

## 4-7-8 Network Stack Configuration

| Main Advanced | Chipset | Boot Security | Save & Exit |                              |
|---------------|---------|---------------|-------------|------------------------------|
| Network stack |         | [Disable      | ed]         | Enable/Disable UEFI          |
|               |         |               |             | network stack.               |
|               |         |               |             |                              |
|               |         |               |             | →←: Select Screen            |
|               |         |               |             | ↑ $\downarrow$ : Select Item |
|               |         |               |             | Enter: Select                |
|               |         |               |             | +/-: Change Opt.             |
|               |         |               |             | F1: General Help             |
|               |         |               |             | F2: Previous Values          |
|               |         |               |             | F3: Optimized Defaults       |
|               |         |               |             | F4: Save & Exit              |
|               |         |               |             | Esc: Exit                    |
|               |         |               |             |                              |

Version 2.18.1263. Copyright (C) 2017 American Megatrends, Inc.

#### **Network Stack**

Enable / Disable UEFI network stack.

The optional settings are: Disabled, Enabled.

## 4-7-9 CSM Configuration

#### Main Advanced Chipset Boot Security Save & Exit

| Compatibility Support Module Configuration |            | Enable/Disable CSM                  |
|--------------------------------------------|------------|-------------------------------------|
| CSM Support                                | [Disabled] | Support.                            |
|                                            |            | →←: Select Screen                   |
|                                            |            | $\uparrow \downarrow$ : Select Item |
|                                            |            | Enter: Select                       |
|                                            |            | +/-: Change Opt.                    |
|                                            |            | F1: General Help                    |
|                                            |            | F2: Previous Values                 |
|                                            |            | F3: Optimized Defaults              |
|                                            |            | F4: Save & Exit                     |
|                                            |            | Esc: Exit                           |
|                                            |            |                                     |

Version 2.18.1263. Copyright (C) 2017 American Megatrends, Inc.

#### **CSM Support**

Enable / Disable CSM Configuration. The optional settings are: Disabled, Enabled.

## 4-7-10 USB Configuration

| Main Advanced Onipset Do        | or occurry oave a Exit |                               |
|---------------------------------|------------------------|-------------------------------|
| USB Configuration               |                        | Enables Legacy USB            |
| USB Module Version              | 17                     | disables legacy support if no |
| USB Controllers :               |                        | Disable option will keep      |
| USB Devices :                   |                        | for EFI applications.         |
| 1 Mouse                         |                        | →←: Select Screen             |
| Legacy USB Support              | [Enabled]              | Enter: Select                 |
| XHCI Hand-off                   | [Enabled]              | +/-: Change Opt.              |
| USB Mass Storage Driver Support | [Enabled]              | F1: General Help              |
| Port 60/64 Emulation            | [Disabled]             | F2: Previous Values           |
|                                 |                        | F3: Optimized Defaults        |
|                                 |                        | F4: Save & Exit               |
|                                 |                        | Esc: Exit                     |

#### Main Advanced Chipset Boot Security Save & Exit

Version 2.14.1219. Copyright (C) 2011 American Megatrends, Inc.

#### Legacy USB Support

Enables Legacy USB support. AUTO option disables legacy support if no USB devices are connected. Disable option will keep USB devices available only for EFI applications. The optional settings are: Enabled, Disabled.

#### **XHCI Hand-off**

This is a workaround for OSes without XHCI handoff support. The XHCI ownership change should be claimed by XHCI driver.

The optional settings are: Enabled, Disabled.

#### **USB Mass Storage Driver Support**

Enabled / Disabled USB Mass Storage Driver Support. The optional settings are: Enabled, Disabled.

#### Port 60/64 Emulation

Enabled I/O port 60h / 64h emulation support. This should be enabled for the complete USB Keyboard legacy support for non-USB aware OSes. The optional settings are: Enabled, Disabled.

## 4-8 Chipset

| Main Advanced Gillpset Boot Security Save & LAIL |                              |
|--------------------------------------------------|------------------------------|
| System Agent (SA) Configuration                  | PCH Parameters               |
| ► PCH-IO Configuration                           |                              |
|                                                  |                              |
|                                                  | →←: Select Screen            |
|                                                  | ↑ $\downarrow$ : Select Item |
|                                                  | Enter: Select                |
|                                                  | +/-: Change Opt.             |
|                                                  | F1: General Help             |
|                                                  | F2: Previous Values          |
|                                                  | F3: Optimized Defaults       |
|                                                  | F4: Save & Exit              |
|                                                  | Esc: Exit                    |
|                                                  |                              |

#### Main Advanced Chipset Boot Security Save & Exit

Version 2.18.1263. Copyright (C) 2017 American Megatrends, Inc.

System Agent (SA) Configuration Please refer section 4-8-1 PCH-IO Configuration Please refer section 4-8-2

## 4-8-1 System Agent (SA) Configuration

#### Main Advanced Chipset Boot Security Save & Exit

| System Agent (SA) Configuration |           | Memory Configuration<br>Parameters |
|---------------------------------|-----------|------------------------------------|
| SA PCIe Code Version            | 1.4.1.0   |                                    |
| VT-d                            | Supported |                                    |
|                                 |           | →←: Select Screen                  |
| Memory Configuration            |           | ↑ ↓ : Select Item                  |
|                                 |           | Enter: Select                      |
|                                 |           | +/-: Change Opt.                   |
|                                 |           | F1: General Help                   |
|                                 |           | F2: Previous Values                |
|                                 |           | F3: Optimized Defaults             |
|                                 |           | F4: Save & Exit                    |
|                                 |           | Esc: Exit                          |
|                                 |           |                                    |

Version 2.18.1263. Copyright (C) 2017 American Megatrends, Inc.

Memory Configuration

Please refer section 4-8-1-1

## 4-8-1-1 Memory Configuration

Press [Enter] to view Memory Information.

## 4-8-2 PCH-IO Configuration

#### Main Advanced Chipset Boot Security Save & Exit

| <ul><li>PCH-IO Configuration</li><li>PCI Express Configuration</li><li>SATA And RST Configuration</li></ul> |           | PCI Express Configuration settings                                                                                                    |
|----------------------------------------------------------------------------------------------------|-----------|----------------------------------------------------------------------------------------------------|
| PCH LAN Controller                                                                                          | [Enabled] | → ←: Select Screen<br>↑ ↓: Select Item<br>Enter: Select<br>+/-: Change Opt.<br>F1: General Help<br>F2: Previous Values<br>F3: Optimized Defaults<br>F4: Save & Exit<br>Esc: Exit |

Version 2.18.1263. Copyright (C) 2017 American Megatrends, Inc.

#### **PCI Express Configuration**

Please refer section 4-8-2-1

#### SATA And RST Configuration

Please refer section 4-8-2-2

#### **PCH LAN Controller**

Enabled / Disabled PCH LAN The optional settings are: Enabled, Disabled.

## 4-8-2-1 PCI Express Configuration

| PCI Express Configuration                    |   | PCI Express Configuration |
|----------------------------------------------|---|---------------------------|
| I CI Express Configuration                   |   |                           |
|                                              |   | settings                  |
| PCIE Port assigned to LAN                    | 4 |                           |
|                                              |   |                           |
| PCI Express Root Port 5 (I210/I211 LAN2)     |   |                           |
| ► PCI Express Root Port 6 (I210/I211 LAN3)   |   |                           |
| ► PCI Express Root Port 7 (I210/I211 I AN4)  |   |                           |
| ► PCI Express Root Port 8 (1210/1211   ANI5) |   |                           |
| CI Express Root Fort 0 (1210/1211 EANS)      |   |                           |
| PCI Express Root Port To (Mini PCIeT)        |   |                           |
| PCI Express Root Port 11 (Mini PCIe2)        |   |                           |
|                                              |   |                           |
|                                              |   | →←: Select Screen         |
|                                              |   | ↑ ↓ : Select Item         |
|                                              |   | Enter: Select             |
|                                              |   | +/-: Change Opt.          |
|                                              |   | F1: General Help          |
|                                              |   | F2: Previous Values       |
|                                              |   | F3: Optimized Defaults    |
|                                              |   |                           |
|                                              |   | F4: Save & EXIT           |
|                                              |   | Esc: Exit                 |
|                                              |   |                           |

#### Main Advanced Chipset Boot Security Save & Exit

Version 2.18.1263. Copyright (C) 2017 American Megatrends, Inc.

PCI Express Root Port 5 / 6 / 7 / 8 (I210 / I211 LAN2 / 3 / 4 / 5) Please refer section 4-8-2-1-1

PCI Express Root Port 10/11 (Mini PCIe 1/2) Please refer section 4-8-2-1-1

## 4-8-2-1-1 PCI Express Root Port 5/6/7/8 (I210/I211 LAN2/3/4/5)

| Main Advanced Chipset         | Boot Security Save & Exit |                              |
|-------------------------------|---------------------------|------------------------------|
| PCI Express Root Port 5/6/7/8 | [Enabled]                 | Control the PCI Express      |
| ASPM                          | [Disabled]                | Root Port.                   |
| PCIe Speed                    | [Auto]                    |                              |
| Detect Timeout                | 0                         |                              |
|                               |                           | →←: Select Screen            |
|                               |                           | ↑ $\downarrow$ : Select Item |
|                               |                           | Enter: Select                |
|                               |                           | +/-: Change Opt.             |
|                               |                           | F1: General Help             |
|                               |                           | F2: Previous Values          |
|                               |                           | F3: Optimized Defaults       |
|                               |                           | F4: Save & Exit              |
|                               |                           | Esc: Exit                    |
|                               |                           |                              |

Version 2.18.1263. Copyright (C) 2017 American Megatrends, Inc.

#### PCI Express Root Port 5 / 6 / 7 / 8

Control the PCI Express Root Port. The optional settings are: Enabled, Disabled.

#### ASPM

Select the ASPM Level. The optional settings are: Auto, L0sL1, L1, L0s, Disabled.

#### **PCIe Speed**

Select PCI Express port speed. The optional settings are: Auto, Gen1, Gen2, Gen3.

#### **Detect Timeout**

The number of milliseconds reference code will wait for link to exit Detect state for enabled ports before assuming there is no device and potentially disabling the port.

## 4-8-2-1-2 SATA And RST Configuration

#### Main Advanced Chipset Boot Security Save & Exit

| SATA And RST Configuration                                                                                                  |                                                                                                   | Enable / Disable SATA                                                                                                    |
|----------------------------------------------------------------------------------------------------|---------------------------------------------------------------------------------------------------|----------------------------------------------------------------------------------------------------|
| SATA Controller(S)<br>SATA Mod Selection<br>SATA Controller Speed<br>SATA1<br>Port 0<br>SATA Device Type<br>SATA2<br>Port 1 | [Enabled]<br>[AHCI]<br>[Default]<br>Empty<br>[Enabled]<br>[Hard Disk Drive]<br>Empty<br>[Enabled] |                                                                                                    |
| SATA Device Type<br>SATA5 (MPCE1)                                                                                           | [Hard Disk Drive]<br>Empty                                                                        |                                                                                                    |
| Port 4<br>SATA Device Type<br>SATA6 (MPCE2)<br>Port 5<br>SATA Device Type                                                   | [Enabled]<br>[Hard Disk Drive]<br>Empty<br>[Enabled]<br>[Hard Disk Drive]                         | →←: Select Screen<br>↑↓: Select Item<br>Enter: Select<br>+/-: Change Opt.<br>F1: General Help<br>F2: Previous Values<br>F3: Optimized Defaults<br>F4: Save & Exit<br>Esc: Exit |

Version 2.18.1263. Copyright (C) 2017 American Megatrends, Inc.

#### SATA Controller(S)

Enable / Disable SATA Device. The optional settings are: Enabled, Disabled.

#### SATA Mod Selection

Determines how SATA controller(s) operate. The optional settings are: AHCI, Intel RST Premium.

#### SATA Controller Speed

Indicates the maximum speed the SATA controller can support. The optional settings are: Default, Gen1, Gen2, Gen3.

#### SATA1 / SATA2 / SATA5 (MPCE1) / SATA6 (MPCE2)

View SATA Port Information.

#### Port 0 / Port 1 / Port 4 / Port 5

Enable / Disable SATA Port. The optional settings are: Enabled, Disabled.

#### SATA Device Type

Identify the SATA port is connected to Solid State Drive or Hard Disk Drive. The optional settings are: Hard Disk Drive, Solid State Drive.

## 4-9 Security

#### Main Advanced Chipset Boot Security Save & Exit

| Password Description                                                                                                    |                                                                                                    | Set Administrator Password                                                                                                    |
|----------------------------------------------------------------------------------------------------|----------------------------------------------------------------------------------------------------|----------------------------------------------------------------------------------------------------|
| If ONLY the Administrator's p<br>then this only limits access to<br>only asked for when entering<br>If ONLY the User's password<br>is a power on password and<br>boot or enter Setup. In Setup | bassword is set,<br>b Setup and is<br>J Setup.<br>I is set, then this<br>must be entered to<br>b the User will |                                                                                                    |
| have Administrator right.<br>The password length must b<br>in the following range:<br>Minimum length<br>Maximum length                                                                         | e<br>3<br>20                                                                                                   | → ←: Select Screen<br>↑ ↓: Select Item<br>Enter: Select<br>+/-: Change Opt.<br>F1: General Help<br>F2: Previous Values<br>E3: Optimized Defaults |
| Administrator Password<br>User Password                                                                                                    |                                                                                                    | F4: Save & Exit<br>Esc: Exit                                                                                                    |

Version 2.18.1263. Copyright (C) 2017 American Megatrends, Inc.

#### Administrator Password & User Password

To set up an administrator password:

- 1. Select Administrator / User Password. The screen then pops up an Create New Password dialog.
- 2. Enter your desired password that is no less than 3 characters and no more than 20 characters.
- 3. Hit [Enter] key to submit.

## 4-10 Boot

| Main Advanced Chipset     | Boot Security Save & Exit |                           |
|---------------------------|---------------------------|---------------------------|
| Boot Configuration        |                           | Number of seconds to wait |
| Setup Prompt Timeout      | 1                         | for setup activation Key. |
| Bootup NumLock State      | [On]                      | 65535(0xFFFF) means       |
| Quiet Boot                | [Enabled]                 | indefinite waiting.       |
|                           |                           |                           |
|                           |                           |                           |
| Driver Option Prioritiies |                           |                           |
| New Boot Option Policy    | [Default]                 |                           |
|                           |                           | →←: Select Screen         |
|                           |                           | ↑ ↓ : Select Item         |
|                           |                           | Enter: Select             |
|                           |                           | +/-: Change Opt.          |
|                           |                           | F1: General Help          |
|                           |                           | F2: Previous Values       |
|                           |                           | F3: Optimized Defaults    |
|                           |                           | F4: Save & Exit           |
|                           |                           | Esc: Exit                 |
|                           |                           |                           |

#### .. . . .

Version 2.18.1263. Copyright (C) 2017 American Megatrends, Inc.

#### Setup Prompt Timeout

Number of seconds to wait for setup activation Key. 65535 (0xFFFF) means indefinite waiting.

#### **Bootup NumLock State**

Use this item to select keyboard NumLock State. The optional settings are: On, Off.

#### Quiet Boot

The optional settings are: Enabled, Disabled.

#### **New Boot Option Policy**

Controls the placement of newly detected UEFI boot options. The optional settings are: Default, Place First, Place Last.

## 4-11 Save & Exit

#### Main Advanced Chipset Boot Security Save & Exit

Version 2.18.1263. Copyright (C) 2017 American Megatrends, Inc.

#### Save Changes and Reset

This item allows user to reset the system after saving the changes.

#### **Discard Changes and Reset**

This item allows user to reset the system setup without saving any changes.

#### **Restore Defaults**

Use this item to restore load default values for all the setup options.

#### Launch EFI shell from filesystem device

Attempts to launch EFI shell application (Shell.efi) from one of the available filesystem device.

# Chapter-5

## **DRIVER INSTALLATION**

There is a system installation DVD in the package. This DVD does not only include all the drivers you need but also some other free application programs and utility programs. In addition, this DVD also includes an auto detect software telling you which hardware is installed and which driver is needed so that your system can function properly. We call this auto detect software SYSTEM INSTALL.

## SYSTEM INSTALL Supports Windows 7 / Windows 10

Insert the DVD into your DVD-ROM drive and the SYSTEM INSTALL menu should appear as below. If the menu does not appear, double-click MY COMPUTER and double-click DVD-ROM drive or click START, click RUN, and type X:\autorun.EXE (assuming your DVD-ROM drive is X).

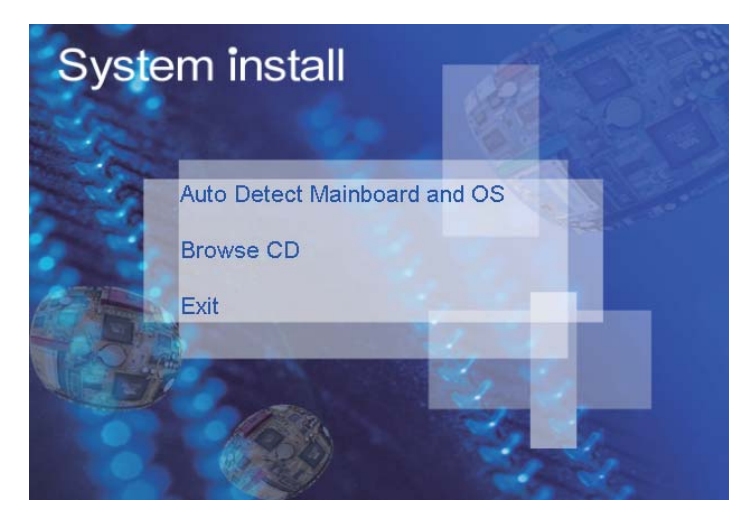

## Make your selection from SYSTEM INSTALL menu:

- 1. Auto Detect Main board and OS to AUTOMATIC DRIVER INSTALLATION menu
- 2. Browse DVD to view the contents of the DVD
- 3. Exit to exit SYSTEM INSTALL menu

## **AUTOMATIC DRIVER INSTALLATION menu**

- 1. INF install Intel SkyLake chipset driver
- 2. VGA install onboard VGA driver
- 3. HD Audio install ALC HD Audio Codec driver
- 4. ME Tool install Intel Management Engine Interface driver
- 5. LAN install LAN driver

Each selection is illustrated below:

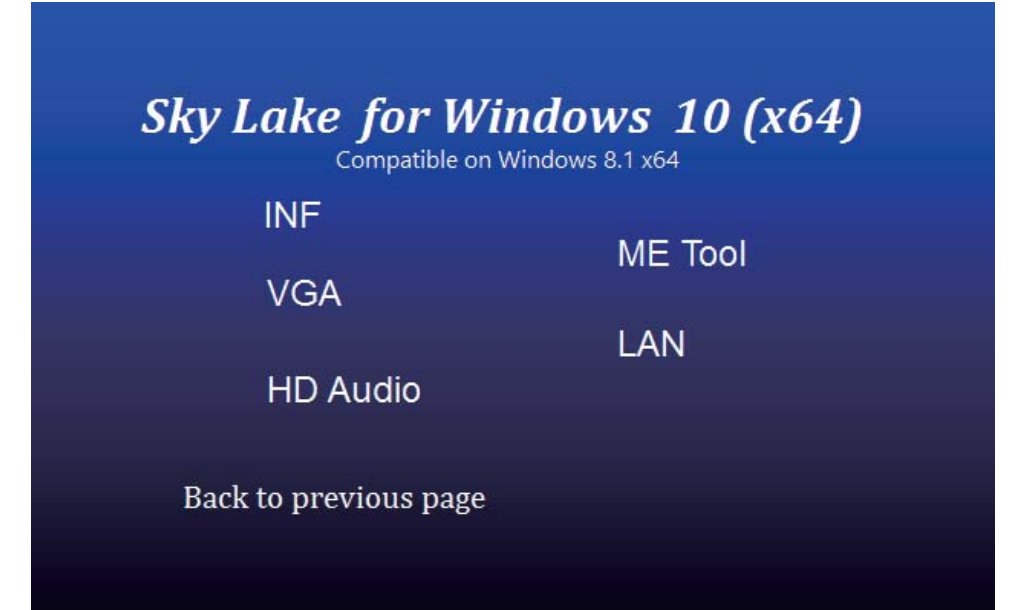

## 5-1 INF Install Intel SkyLake Chipset Driver

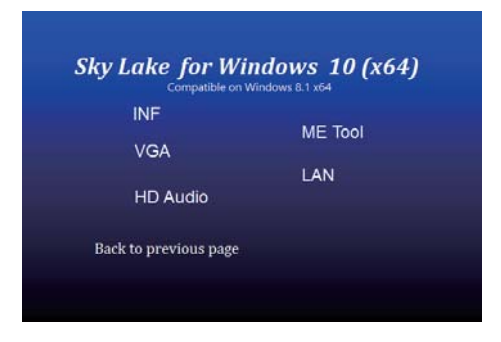

1. At the "AUTOMATIC DRIVER INSTALLATION menu" screen, click "INF".

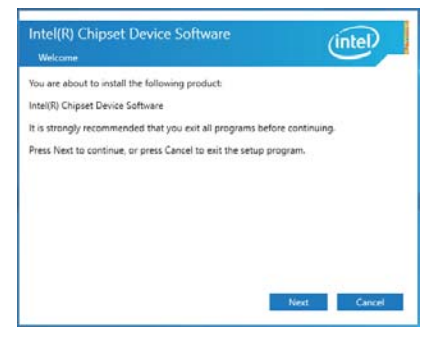

 At the "Intel<sup>®</sup> Chipset Device Software" screen, click "Next".

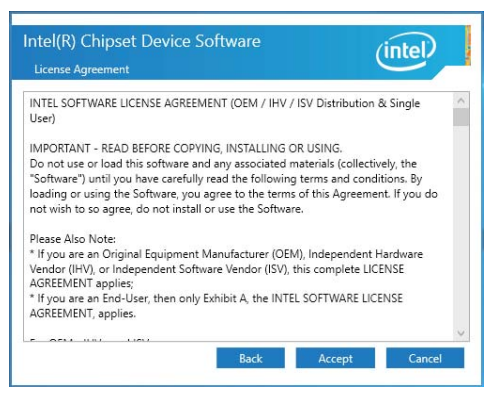

3. At the "License Agreement" screen, click "Accept".

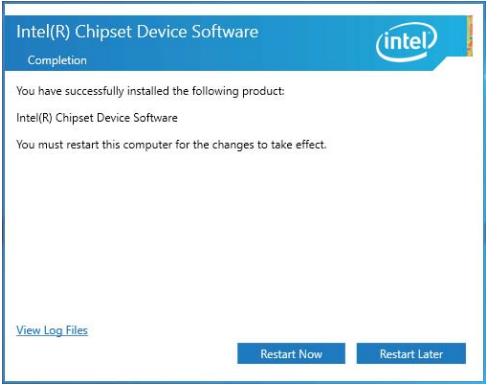

- Note(R) Chipset Device Software

  Readme file Information

  \* Product: Intel(R) Chipset Device Software

  \* Product: Intel(R) Chipset Device Software

  \* Person: 10.1.1

  \* Target XCH/Chipset: Client Platforms

  \* Device Software

  \* ONTEN:

  For the list of supported chipsets, please refer

  \* CONTENTS OF THIS DOCUMENT

  This document contains the following sections:

  Overview

  Soften Requirements

  Soften Requirements

  Soften Soften Softe
- 4. At the "Readme File Information" screen, Click "Install".

NOTE: SYSTEM INSTALL will auto detect file path For Windows 7 64/32-bit and windows 10 64bit X:\driver\sky\_lake\INF\SetupChipset.exe

5. Click "Restart Now" to restart computer.

## 5-2 VGA Install Intel SkyLake VGA Driver

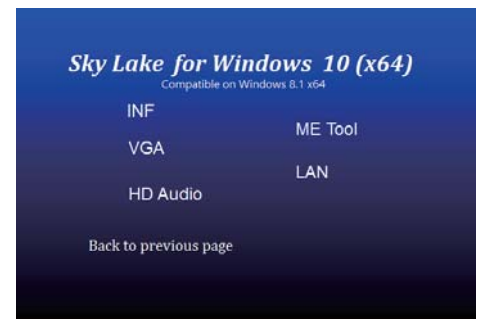

 At the "AUTOMATIC DRIVER INSTALLATION menu" screen, click "VGA".

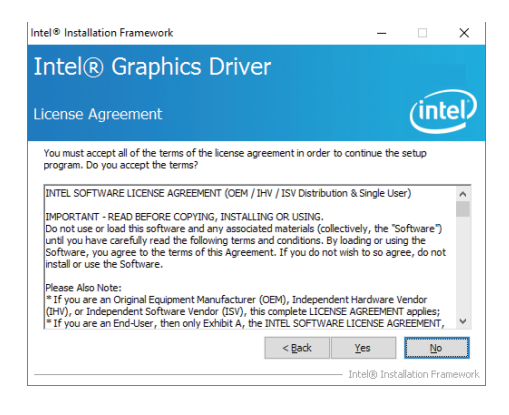

3. At the "License Agreement" screen, Click "Yes".

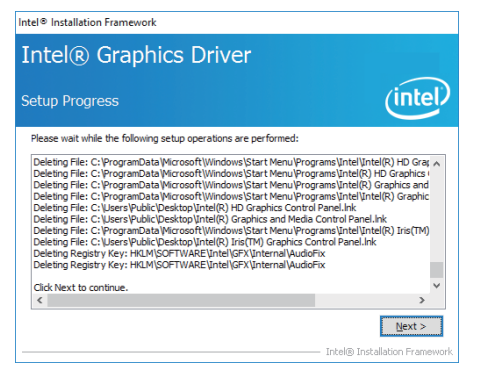

5. At the "Setup Progress" screen, Click "Next".

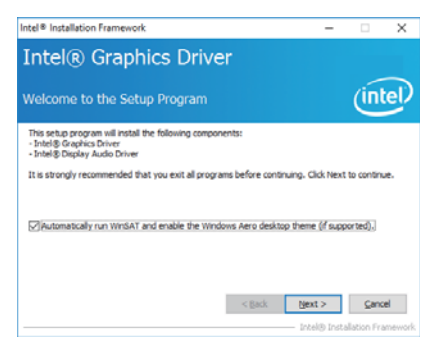

2. At the "Welcome to the Setup Program" screen, Click "Next".

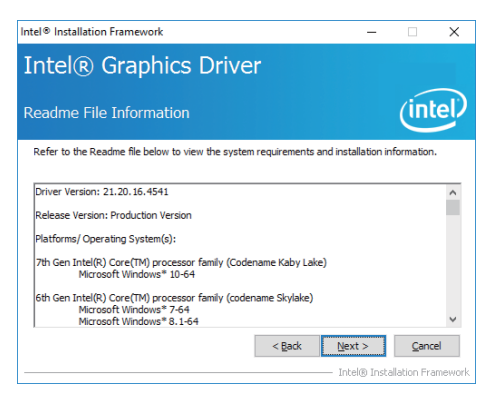

4. At the "Readme File Information" screen, Click "Next".

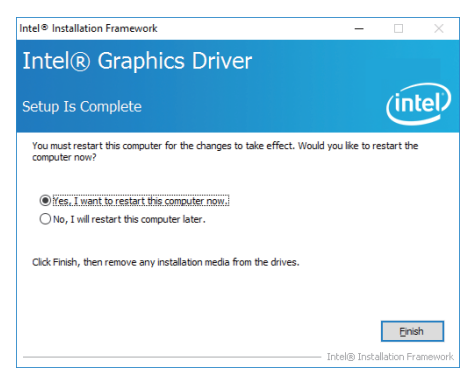

6. Click "Finish" to restart computer.

NOTE: SYSTEM INSTALL will auto detect file path For Windows 7 64bit / Windows 10 64bit X:\driver\sky\_lake\VGA\x64\Setup.exe For Windows 7 32bit X:\driver\sky\_lake\VGA\x86\Setup.exe

## 5-3 HD Audio Install Realtek High Definition Audio Driver

| INE                   |         |
|-----------------------|---------|
|                       | ME Tool |
| VGA                   |         |
|                       | LAN     |
| HD Audio              |         |
| Back to previous page |         |

1. At the "AUTOMATIC DRIVER INSTALLATION menu" screen, Click "HD Audio"

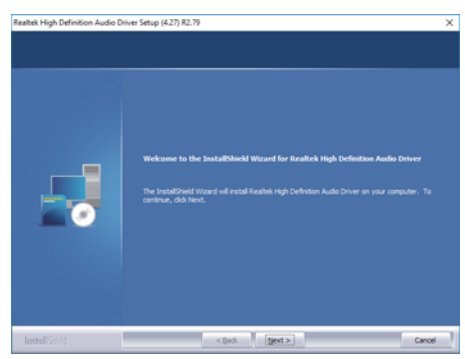

2. Click "Next".

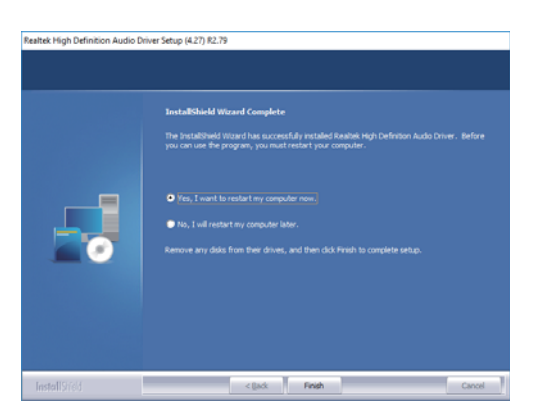

3. Click "Finish" to restart computer

NOTE: SYSTEM INSTALL will auto detect file path For Windows 7 64 bit / Windows 10 64 bit X:\driver\sky\_lake\Audio\0006-64bit\_Win7\_Win8\_Win81\_Win10\_R279.exe For Windows 7 32bit X:\driver\sky\_lake\Audio\Win7\_Win8\_Win81\_R273.exe

## 5-4 ME Tools Install Intel Management Engine Interface Driver

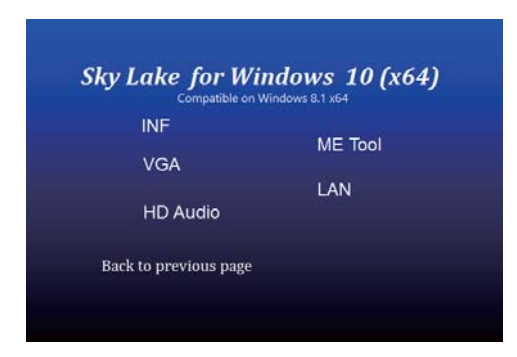

1. At the "AUTOMATIC DRIVER INSTALLATION menu" screen, Click "HD Audio"

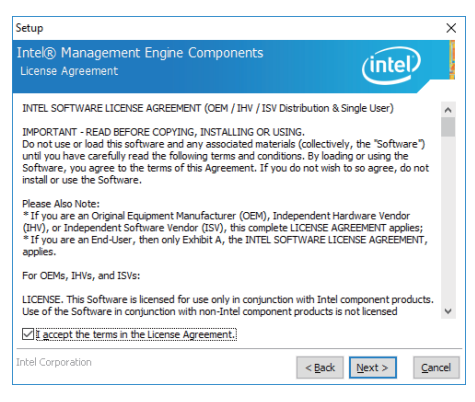

3. At the "License Agreement" screen, Click "Next".

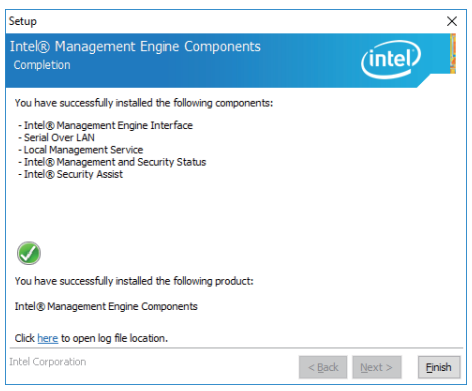

5. Click "Finish" to restart computer.

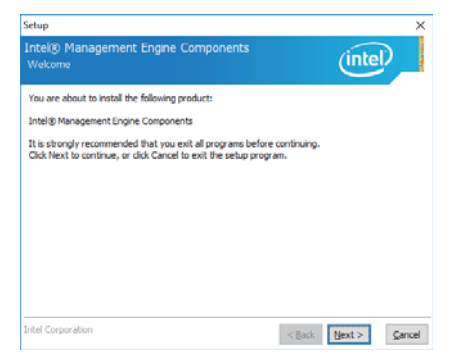

2. At the "Intel® Management Engine Components Driver" screen, Click" Next.

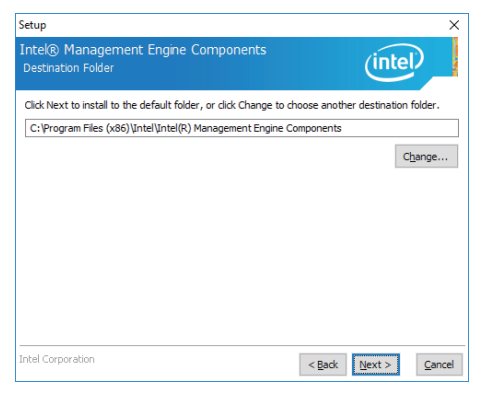

- 4. At the "Destination Folder" screen, Click "Next".
- NOTE: The path of the file For Windows 7 32-bit X:\driver\sky\_lake\ME\SetupME.exe KMDF 1.11 installation required before Intel ME 10 driver installed X:\driver\sky\_lake\ME\KMDF\_Win7\kmdf-1.11-Win-6.1-x86.msu For Windows 7 64-bit X:\driver\sky\_lake\ME\SetupME.exe KMDF 1.11 installation required before Intel ME 10 driver installed driver\sky\_lake\ME\KMDF\_Win7\kmdf-1.11-Win-6.1-x64.msu For Windows 10 64-bit X:\driver\sky\_lake\ME\SetupME.exe

## 5-5 LAN Install Intel LAN Driver

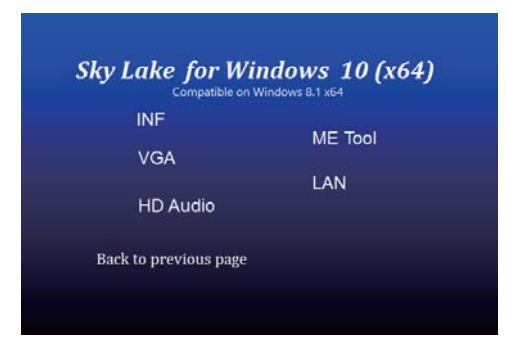

1. At the "AUTOMATIC DRIVER INSTALLATION menu" screen, Click "LAN"

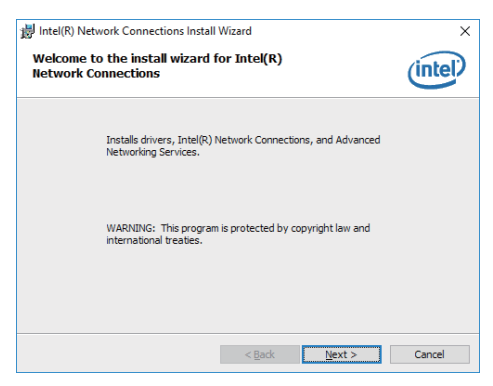

3. Click "Next".

| intel(R) Network Connections Install Wizard                                                                                                    |                 |        | ×       |
|----------------------------------------------------------------------------------------------------|-----------------|--------|---------|
| Setup Options<br>Select the program features you want insta                                                                                                    | alled.          |        | (intel) |
| Instal:                                                                                                    |                 |        |         |
| Orivers Orivers O | Manager<br>gent |        |         |
| Feature Description                                                                                                    |                 |        |         |
|                                                                                                    | < gack          | Next > | Cancel  |

5. At the "Setup Options" screen, Click "Next".

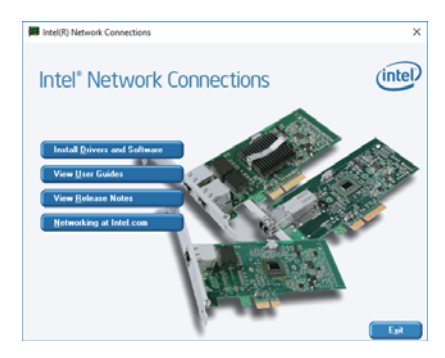

2. At the "Intel® Network Connections" screen, Click" Install Drivers and Software.

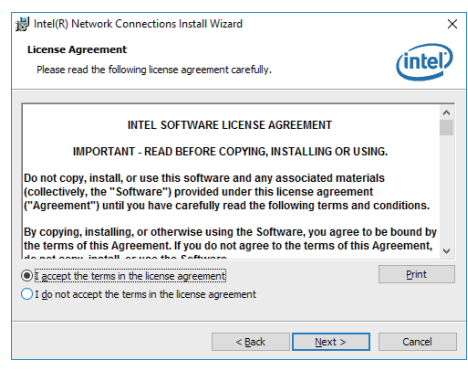

4. At the "License Agreement" screen, Click "Next".

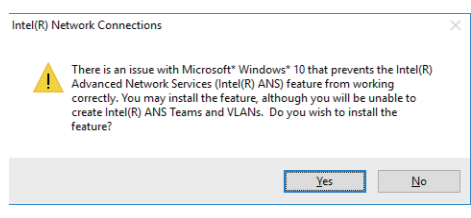

6. Click "Next".

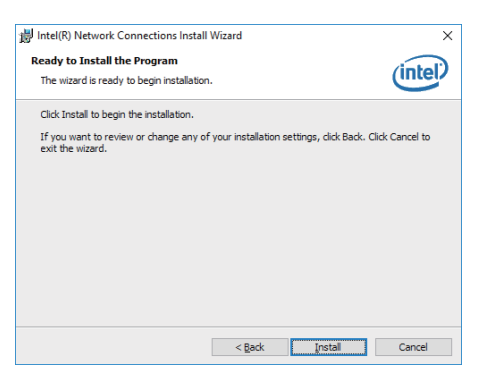

7. At the "Ready to Install the Program" screen, Click "Insatll".

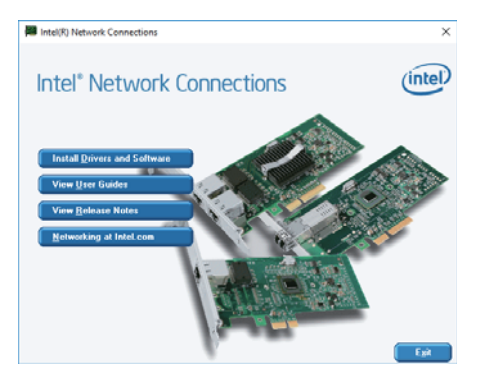

8. Click "Exit".

NOTE: The path of the file For Windows 7 64/32-bit / Windows 10 64-bit X:\driver\sky lake\LAN\Autorun.exe

| 劇 Intel(R) Network: Connections Install Wizard<br>Install wizard Completed                       | ×      |
|--------------------------------------------------------------------------------------------------|--------|
| To access new features, open Device Manager, and view the<br>properties of the network adapters. |        |
| < Back Enish                                                                                     | Cancel |

8. Click "Finish".

## 5-6 How to update AMI BIOS

- STEP 1. Prepare a bootable disc. (Storage device could be USB pen drive.)
- STEP 2. Copy utility program and latest BIOS to your bootable disc. You may download it from our website.
- STEP 3. Here take 3I170NX as an example, insert your bootable disc into X: (X could be C:, A: or others. It depends on which type of storage device you use.)

Start the computer and type For legacy mode, X:\>afudos.exe 3I170NXA1.bin /p /b /n /x For UEFI mode, X:\>AfuEfix64.efi 3I170NXA1.bin /p /b /n /x

## Appendix B: Resolution list

| 640 x 480 x ( 256 / 16bit / 32bit )   |
|---------------------------------------|
| 800 x 600 x ( 256 / 16bit / 32bit )   |
| 1024 x 768 x ( 256 / 16bit / 32bit )  |
| 1152 x 864 x ( 256 / 16bit / 32bit )  |
| 1280 x 600 x ( 256 / 16bit / 32bit )  |
| 1280 x 720 x ( 256 / 16bit / 32bit )  |
| 1280 x 768 x ( 256 / 16bit / 32bit )  |
| 1280 x 800 x ( 256 / 16bit / 32bit )  |
| 1280 x 960 x ( 256 / 16bit / 32bit )  |
| 1280 x 1024 x ( 256 / 16bit / 32bit ) |
| 1400 x 1050 x ( 256 / 16bit / 32bit ) |
| 1440 x 900 x ( 256 / 16bit / 32bit )  |
| 1600 x 900 x ( 256 / 16bit / 32bit )  |
| 1600 x 1200 x ( 256 / 16bit / 32bit ) |
| 1680 x 1050 x ( 256 / 16bit / 32bit ) |
| 1920 x 1080 x ( 256 / 16bit / 32bit ) |
| 1920 x 1200 x ( 256 / 16bit / 32bit ) |